# What's New with ALERT 4.0

ALERT 4.0, including the TRIO Collector 4.0 application, is packed full of powerful, analysis features.

ALERT 4.0 is truly a powerhouse of analysis feature for the technical analyst and field engineers. It arms analysts with advanced tools to view dynamic data and fully understand the historical trends of machinery diagnoses. ALERT 4.0 includes a new layout with larger icons for easier use in the field. With more than 50 specific product improvements, these are some of the top features certain to benefit the majority of the ALERT users.

- All new status views for plants and areas and improved status indicator flags for machines and locations gives users a better visual for the existing fault states of a machine. Status flags indicate the fault severity state, whether the machine has been reviewed by an analyst, and whether a machine or location has been tested or is due.
- 2. The History View section has now become the Analysis View with better visual indicators of the trend of the machine condition, the ability to filter notes, comments, and results, indications as to whether a machine information has been modified with the Event Tracker, had additional special tests, had new notes inserted, or has been flagged for a second opinion following the latest machine review state. This will give better visibility to the machine and the quality of results presented to all involved.
- A new motor lookup database is now part of the MID / Machine creation wizard. With 15,000 motors available, the motor database will allow analysts to identify specific motor components for enriched vibration analysis.
- 4. Improved bearing database. With 75,000 bearing plus the ability for users to define their own bearings, ALERT 4.0 includes more search functions and bearing frequency calculations. This is beneficial to users who desire to annotate exact bearing frequencies in their vibration spectrum.
- 5. Simple communication between analyst and data collector is important in any program. ALERT 4.0 continues with Azima DLI's unmatched communication mechanisms. 4.0 includes a new analyst notes section which increases the efficiency and consistency in relaying additional tests or steps for data collectors in the field.

Note: ALERT 4.0 is backwards compatible with ALERT 3.60 systems via Replication. ALERT 4.0 does not support direct installation on DCX or DCA-60 nor does it support SFE or Load/Unload with DCA-50, DCA-31, or DCA-60. Legacy hardware only supported via Replication.

For the serious analyst, ALERT 4.0 includes many improvements to the way data is presented and analyzed. In addition to a new series of hot keys to speed up the analysis process and a more manageable graphic interface to present data, the top improvements of ALERT 4.0 include the following:

- Enhanced visualization of dynamic data. A new graph navigator remote control allows analysts to quickly manage data views for high quality analysis. This remote control logically locates the common analyst functions such as cursor control, peak locator, unit / scaling switching, harmonic and sideband family locators, location progression, test date progression, and alarm screening.
- 2. ALERT 4.0 adds the powerful auto correlation displays of waveform data and circular waveform plots to greatly empower analysts' abilities to identify faults.
- 3. Bode data and Nyquist plots are now available and presented in both single and triaxial formats for advanced analysis capabilities.
- 4. New improved user preferences and header information give analyst more options to display spectral graphs and plots in units with better meaning to their program. This includes the ability to display waveforms as waterfalls, single or double triax, or as native, single, or double integrated values.
- 5. Improved orbit and circular plots displays will greatly benefit advanced vibration analysts for getting better representations of machine vibration and fault analysis.

In the field there have been 28 specific feature improvements to the TRIO Collector and Collector X applications. Designed to give the user faster and more meaningful information while still maintaining the simplicity of use the TRIO users have come to know. Some of the top improvements include:

- 1. A greatly improved graphic viewer gives more information to users. This includes mosaic views, legends, and improved cursor controls.
- 2. New amplitude alarm triggers from waveform data, spectral data, and overall values.
- 3. Improved handling of mixed-sensor programs where users have both single axis sensors and triaxial sensors. This is common for machines that have permanently installed sensors which are accessed from a junction box. The M-12 plus single BNC adapter cable allows users to keep their triaxial sensor permanently connected and still collect data from the single channel sensor.
- 4. Along with the ALERT 4.0 software release, a new and improved TRIO DP-2 data processor is available which offers a full +/-10 Volt range. This will greatly benefit users who have loud or high impacting machines.
- 5. The new DP-2 comes in a new polycarbonate enclosure with improved ruggedness and durability.

# ALERT 4.0: ExpertALERT, ExpertALERT Cloud-subscription, StandardALERT, ViewALERT

The user interface of ALERT 4.0 has an all new look. Though the buttons are larger (57% larger) with a more updated design, they are in the same locations as before as to no impact the habits of our common users.

Let's walk through a couple of the key changes here.

The thing to note in the **Data Collection menu** is that ALERT 4.0 does not support load/unload or survey file exchange with the legacy WATCHMAN Data Collectors such as DCA-31, DCA-50, or DCA-60. The only Data Collector which is supported through these communication methods is the **TRIO**. Customers with DCA-60s or DCXs can use replication to communicate, however, those platforms do not support the installation of ALERT 4.0. For replication, ALERT 4.0 is reverse compatible with DCX and DCA-60 using ALERT 3.60 through replication.

| Loading a data collector                           |
|----------------------------------------------------|
| Machines Options                                   |
| Select the data collector                          |
| TRIO                                               |
|                                                    |
| Removable Drive Network                            |
| Enter data collector's IP address or network name: |
| Trio                                               |
| Database name:                                     |
| EADB                                               |
|                                                    |
|                                                    |
|                                                    |
|                                                    |
|                                                    |
|                                                    |
|                                                    |
|                                                    |
| <u> </u>                                           |

Added to the **Reports menu** now is a new selection to view or print a Notes Report. With the diverse system which separates analysts from data collectors, the notes are the best communication mechanism to ensure quality data and analytical understanding. Analysts will greatly benefit from this new report to see all machines which have notes applied.

| ALERT Notes           | Report                |      |                                                                                                    | Î |
|-----------------------|-----------------------|------|----------------------------------------------------------------------------------------------------|---|
| Azima DLI Demo Plant  | :                     |      |                                                                                                    |   |
| Common Machines       |                       |      |                                                                                                    |   |
| Chilled Water Pump #4 |                       |      |                                                                                                    |   |
| Name                  | Date                  | Туре | Note                                                                                                    | 1 |
| Your name here        | 12/21/1999 5:55:23 PM | AN   | Note: This machine has screeching motor bearing problems                                                                                                    |   |
| Exhaust Fan #1        |                       |      |                                                                                                    |   |
| Name                  | Date                  | Туре | Note                                                                                                    |   |
| DBA                   | 3/8/2016 6:18:22 AM   | FN   | replaced motor. identical motor, replaced late january                                                                                                    |   |
| Generator Fan Unit    |                       |      |                                                                                                    |   |
| Name                  | Date                  | Туре | Note                                                                                                    |   |
| mhogan                | 3/30/2016 9:55:06 AM  | FN   | 206 New MotorDriver<br>207 New Driven Equipment<br>New everyfning                                                                                              |   |
| Makeup Water Pump #12 |                       |      |                                                                                                    |   |
| Name                  | Date                  | Туре | Note                                                                                                    |   |
| mhogan                | 1/26/2016 10:47:15 AM | FN   | 101 Equipment NOT running                                                                                                    |   |
| Machine Groups        |                       |      |                                                                                                    |   |
| Feed Pump C           |                       |      |                                                                                                    |   |
| Name                  | Date                  | Туре | Note                                                                                                    |   |
| Administrator         | 8/27/2015 6:29:46 AM  | FN   | 201 After Alignment<br>206 New Motor/Driver                                                                                                    |   |
| Feed Pump D           |                       |      |                                                                                                    |   |
| Name                  | Date                  | Туре | Note                                                                                                    |   |
| Dan Hogan             | 2/8/2016 9:22:44 PM   | RA   | Confirm motor replacement with a note.                                                                                                    |   |
| Feed Pump F           |                       |      |                                                                                                    |   |
| Name                  | Date                  | Туре | Note                                                                                                    |   |
| Dan Hogan             | 6/3/2015 10:33:59 PM  | RA   | Confirm pump work with notes.                                                                                                    |   |
| Main Service Pump #1  |                       |      |                                                                                                    |   |
| Name                  | Date                  | Туре | Note                                                                                                    |   |
| Administrator         | 3/27/2014 10:01:47 AM | FN   | 805 Sound - Caar Mesh Whine<br>805 Sound - Nuchbing<br>COMPONENT: Driven Unit<br>LOCATION: Pump Free End<br>Voice Note (Elapsed Time: 6 Seconds)<br>Photh Mais | • |
| 4                     |                       |      |                                                                                                    | F |

The **Expert menu** has a couple of changes to note. First, the option to select when a machine to be processed has 50 Hz or 60 Hz line current is now removed from the dialog.

| Expert system report                           | A Expert system report                                   |
|------------------------------------------------|----------------------------------------------------------|
| Machines Dates Options                         | Machines Dates Options                                   |
| Machine speed detection parameters             | Machine speed detection parameters                       |
| Normalize if necessary (RECOMMENDED)           | <ul> <li>Normalize if necessary (RECOMMENDED)</li> </ul> |
| C Compute speed using nominal and average data | C Compute speed using nominal and average data           |
| C Customize speed computation                  | C Customize speed computation                            |
| Electrical line frequency                      |                                                          |
| C 50 Hertz                                     |                                                          |
| © 60 Hertz                                     |                                                          |
| Print report automatically                     | Print report automatically                               |
| Skip tests previously processed                | Skip tests previously processed                          |
| Suppress demodulated spectra                   | Suppress demodulated spectra                             |
| Suppress all waveforms                         | Suppress all waveforms                                   |
|                                                |                                                          |
|                                                |                                                          |
| <u> </u>                                       | <u>D</u> K Sa <u>v</u> e as default                      |

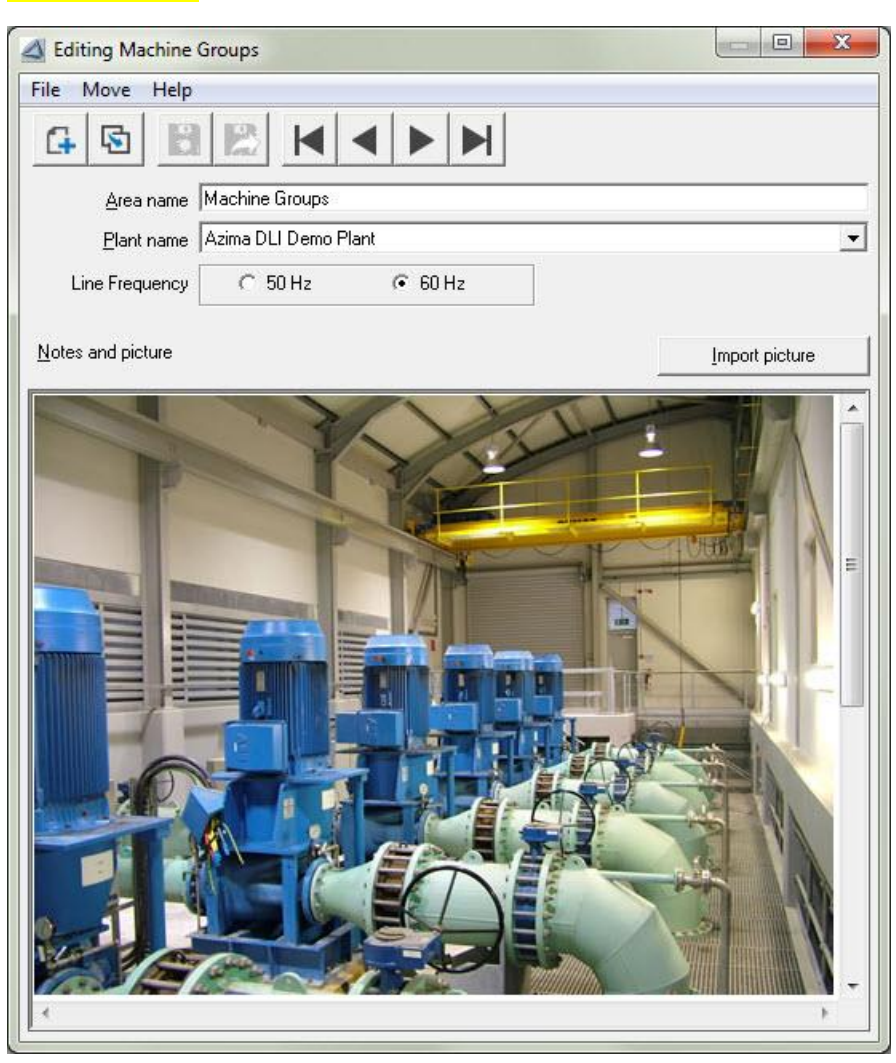

Line frequency is now set as part of the options at the AREA Level.

The second change to the **Expert menu** which should be noted for all users who connect to the WATCHMAN Data Center is the option to Quick Review. This allows users to blanket review all machines of a certain priority state. So how is this used in application? Consider a database which is relatively mature, most MIDs have a healthy average baseline and the system is running efficiently with the expert automated diagnostic engine. Data arrives, the expert system reviews, and the analyst has a good trust in the diagnostics. As always, there needs to be a review to ensure the accuracy as machines should never be shut down or repaired based solely on the automated system. But, with a mature average baseline, healthy machines need only a very quick glace to ensure the machine was running and that the data is valid. An analyst can do a very quick scan through the data to ensure this and then with one action, mark all of those machines as reviewed. This allows the analyst to then focus on the diagnostics of the machines which have serious or extreme problems.

ALERT 4.0 has many new rules that apply to the diagnostic engine. These include setup and diagnostics of variable frequency drives and new peak screening tools for machines with impact demod waveform.

In the **Utilities menu** there is now better tools for managing both the <mark>Internal Bearings Library,</mark> <mark>the External Bearing Library, and the all-new Motor Library</mark>.

Internal bearings are bearings that are added or edited by the end users; bearings that are unique to the plant. The external bearing library is a separate bearing database that is installed with ALERT that contains about 75000 bearings for use in your analysis. Both selections here in the menu provide new tools for searching for these bearings.

|   | Export Data              |
|---|--------------------------|
|   | Import Data              |
|   | Add and Review Drawings  |
| _ | Define Units             |
| ſ | Internal Bearings        |
| I | External Bearing Library |
| l | External Motor Library   |
|   | Edit User-Defined Note   |
|   | ID Tag Check             |
|   | Regroup Tests            |
|   | Delete Data              |

ALERT 4.0 includes more search functions and bearing frequency calculations. This is beneficial to users who desire to annotate exact bearing frequencies in their vibration spectrum.

| Search External Bearing                                                    | Library                  |             |                                                                      |            | ×                         | 🔺 I | nternal Bearings                                                           |           |                          |                     |            | - • ×                    |
|----------------------------------------------------------------------------|--------------------------|-------------|----------------------------------------------------------------------|------------|---------------------------|-----|----------------------------------------------------------------------------|-----------|--------------------------|---------------------|------------|--------------------------|
| Manufacturer: [<br>First Search String: [<br>ເ⊂<br>Second Search String: [ | SKF<br>303<br>And C<br>Z | Match at Ar | ny Position in Field<br>ny Position in Field<br>ny Position in Field |            |                           | S   | earch parameters<br>Bearing ID<br>Search <none><br/>Machine speed 1</none> | (E)       | amples: ''SKF62:<br>From | %", "%6203%")<br>To | [          |                          |
| Searc <u>h</u> :                                                           | <none></none>            | • Erom:     |                                                                      | To:        |                           |     | Bearing &D                                                                 | Rollers   | Cage Train               | Roller Spin         | Outer Race | Inner Race               |
| Bearing ID                                                                 | Rollers                  | Cage Train  | Roller Spin                                                          | Outer Race | Inner Race                |     | FAF 7320                                                                   | 12        | 0.4009                   | 1.9858              | 4.8108     | 7.1892                   |
| SKF 3303 A-2ZTN9                                                           | 7                        | 0.3782      | 1.6723                                                               | 2.6474     | 4.3526                    |     | SKF 16013                                                                  | 19        | 0.4519                   | 5.1484              | 8.5861     | 10.4139                  |
| SKF 6303-2Z                                                                | 7                        | 0.3636      | 1.6961                                                               | 2.5452     | 4.4548                    |     | SKF6315                                                                    | 8         | 0.3852                   | 2.0640              | 3.0820     | 4.9180                   |
| SKF 6303-2ZNR                                                              | 7                        | 0.3636      | 1.6961                                                               | 2.5452     | 4.4548                    | +   | *                                                                          |           |                          |                     |            |                          |
| SKF 6303-Z                                                                 | 7                        | 0.3636      | 1.6961                                                               | 2.5452     | 4.4548                    |     |                                                                            |           |                          |                     |            |                          |
| SKF 6303-ZNR                                                               | 7                        | 0.3636      | 1.6961                                                               | 2.5452     | 4.4548                    |     |                                                                            |           |                          |                     |            |                          |
| SKF ¥ 6303-2Z                                                              | 7                        | 0.3636      | 1.6961                                                               | 2.5452     | 4.4548                    |     |                                                                            |           |                          |                     |            |                          |
| © R<br>Search                                                              | Stop                     | Search      | Select Bearing                                                       |            | <b>X</b><br><u>Cancel</u> |     | Start Search         Bearing Calcol                                        | ulator De | Jete Bearing             | Save Cha            | nges       | ✓<br>X<br><u>C</u> ancel |

A new motor lookup database is now part of the MID / Machine creation wizard. With 15,000 motors available, the motor database will allow analysts to identify specific motor components for enriched vibration analysis.

Creating motor assets in ExpertALERT will present a motor lookup to users to help them understand the driven component forcing frequency. By searching a couple of strings such as manufacturer and model or frame, the user can select an applicable motor to insert as part of the setup. Detailed searches can also be made from fields such as poles, RPM range, line frequency, horsepower, voltage, and current. For understanding motor bars and slots, this database will definitely help analysts identify electrical vibration.

|                                                          |                              |       |         |                    |                      | ſ                    | MID Creat | ion Wiz                   | ard            |                                               |                                                                            |        |
|----------------------------------------------------------|------------------------------|-------|---------|--------------------|----------------------|----------------------|-----------|---------------------------|----------------|-----------------------------------------------|----------------------------------------------------------------------------|--------|
|                                                          |                              |       |         |                    |                      |                      | p Wizard  | Descrit<br>and an<br>Gene | ails<br>DC Mot | tor. Pleas<br>hany quest<br>rings<br>or<br>or | e ensure that you check eac<br>tions as possible.<br>Cooling fan on motor? | h page |
| 3. Search External Motor<br>Manufactu<br>Frame Search St | Library<br>Irer: RE<br>ring: | L     |         | v Matcl<br>v Matcl | h at Any<br>h at Any | Position<br>Position | MID Setu  |                           |                | D<br>D<br>ary                                 | Number of motor bars 🛛                                                     | 0      |
| Model Search St                                          | ⊙ A<br>ring:                 | nd 🤇  | Or      | 🔽 Matcl            | h at Any             | Position             | Cance     |                           |                | < <u>B</u> a                                  | ack <u>N</u> ext >                                                         | Einish |
| ✓ Poles                                                  | 4                            |       |         |                    |                      |                      | Power-H   | IP                        | 50             |                                               | To 100                                                                     |        |
| RPM from                                                 | 1780                         | Το    | 180     | 0                  |                      |                      | Voltage   |                           | 42             | 0                                             | To 480                                                                     |        |
| Line Frequency                                           | ○ 50 H                       | z     | œ و     | 60 Hz              |                      |                      | Current   | Amps                      | 5              |                                               | To 200                                                                     |        |
| OEM & Frame ID                                           | <b>RPM</b>                   | Poles | HP      | Voltage            | Amps                 | Freq/Hz              | Phases    | Туре                      | Bars           | Slots                                         | Model/Label                                                                |        |
| REL 364T                                                 | 1781                         | 4     | 60      | 460                | 136                  | 60                   | 3         | ACI                       | 47             | 60                                            | P36G5234                                                                   |        |
| REL 364T                                                 | 1781                         | 4     | 60      | 460                | 140                  | 60                   | 3         | ACI                       | 47             | 60                                            | P36G51                                                                     |        |
| REL 364T                                                 | 1781                         | 4     | 60      | 460                | 136                  | 60                   | 3         | ACI                       | 47             | 60                                            | P36G3326                                                                   |        |
| REL 364TC                                                | 1781                         | 4     | 60      | 460                | 136                  | 60                   | 3         | ACI                       | 47             | 60                                            | P36G1035                                                                   |        |
| REL 364TS                                                | 1781                         | 4     | 60      | 460                | 136                  | 60                   | 3         | ACI                       | 47             | 60                                            | P36G3354                                                                   |        |
| REL 365T                                                 | 1780                         | 4     | 75      | 460                | 172                  | 60                   | 3         | ACI                       | 47             | 60                                            | P36G564                                                                    |        |
| REL 365T                                                 | 1780                         | 4     | 75      | 460                | 170                  | 60                   | 3         | ACI                       | 40             | 48                                            |                                                                            |        |
| REL 365T                                                 | 1781                         | 4     | 75      | 460                | 172                  | 60                   | 3         | ACI                       | 47             | 60                                            | P36G3365                                                                   |        |
| REL 365T                                                 | 1781                         | 4     | 75      | 460                | 174                  | 60                   | 3         | ACI                       | 47             | 60                                            | P36G52                                                                     |        |
| REL 365T                                                 | 1781                         | 4     | 75      | 460                | 172                  | 60                   | 3         | ACI                       | 47             | 60                                            | P36G3364                                                                   |        |
| REL 365T                                                 | 1783                         | 4     | 75      | 460                | 178                  | 60                   | 3         | ACI                       | 47             | 60                                            | P36G3356                                                                   |        |
| REL 365TC                                                | 1781                         | 4     | 75      | 460                | 172                  | 60                   | 3         | ACI                       | 47             | 60                                            | P36G1036                                                                   |        |
| REL 365TS                                                | 1781                         | 4     | 75      | 460                | 172                  | 60                   | 3         | ACI                       | 47             | 60                                            | P36G3307                                                                   | -      |
| <u>S</u> earch                                           |                              |       | Stop Se | arch               |                      |                      | Select M  | otor                      |                |                                               | <u>Cancel</u>                                                              |        |

Also new in the setup is the ability to select variable frequency drive motors as its own unique type of machine. This will apply new rules for diagnosing these assets.

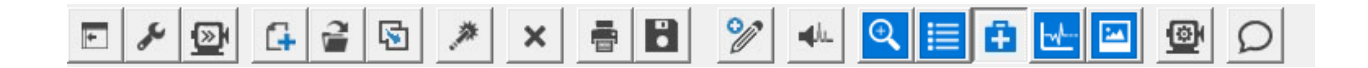

**The buttons in ALERT 4.0** have a new look and better sized (57% larger than in 3.60) but mostly function the same. Some key things to note is they will gray out or disappear completely depending on the location in the tree. This helps to avoid confusion and increase user efficiency.

One change includes the pop-up tree toggle. This function would pop up the tree when it was toggled closed. With monitors sized wider than in the past, this function was no longer needed. All other buttons are the same as before.

Another change to note is that the History view button is now called **Analysis View** and provides significantly more details to aid in the understanding of machine trends and activities that happen between previous analysis and current data arriving into the database.

The **navigation tree** has three significant changes. First is the Database top level. This Analysis View level of the database gives users a quick understanding of their overall program.

| A ExpertALERT                                               |                                |              |           |           |              |                      |        |                   |       |          |               |                   |               | - 0        | 23 |
|-------------------------------------------------------------|--------------------------------|--------------|-----------|-----------|--------------|----------------------|--------|-------------------|-------|----------|---------------|-------------------|---------------|------------|----|
| File Edit View Data Collection Reports Expert I             | n-Tray Utilities Help          |              |           |           |              |                      |        |                   |       |          |               |                   |               |            |    |
| ► ⊁ 🕑 斗 😫 🚿 ×                                               | <b>B</b> %                     | <b>4</b> 4.  |           | D         |              |                      |        |                   |       |          |               |                   |               |            |    |
| Database                                                    | Summary of Ma                  | chine Fa     | ults and  | Severity  | /            |                      |        |                   |       |          |               |                   |               |            |    |
| Azima DLI Demo Plant                                        | Plant Name                     | Extreme      | Serious   | Moderate  | Slight       | No Faults            | Nev    | ver N             | leeds | Total    |               |                   |               |            |    |
| H Setup Examples                                            | Azima DLI Demo Plant           | 2            | 5         | 5         | 3            | E Detected           | les    | acea ra           | 13    | 34<br>34 |               |                   |               |            |    |
| HIV Verified Calibration                                    | Setup Examples                 | 0            | 0         | 0         | 0            | 0                    | 10     | 0                 | 0     | 10       |               |                   |               |            |    |
| H ASTER LISTS                                               | TRIO Verified Calibration      | 0            | 0         | 0         | 0            | 0                    | 3      | 3                 | 0     | 3        |               |                   |               |            |    |
| EXPERT SYSTEM MID:                                          |                                |              |           |           |              |                      |        |                   |       |          |               |                   |               |            |    |
| MACHINE SURVEYS                                             |                                |              |           |           |              |                      |        |                   |       |          |               |                   |               |            |    |
| DATA COLLECTION SETUPS                                      |                                |              |           |           |              |                      |        |                   |       |          |               |                   |               |            |    |
|                                                             |                                |              |           |           |              |                      |        |                   |       |          |               |                   |               |            |    |
|                                                             |                                |              |           |           |              |                      |        |                   |       |          |               |                   |               |            |    |
|                                                             |                                |              |           |           |              |                      |        |                   |       |          |               |                   |               |            |    |
|                                                             |                                |              |           |           |              |                      |        |                   |       |          |               |                   |               |            |    |
|                                                             |                                |              |           |           |              |                      |        |                   |       |          |               |                   |               |            |    |
|                                                             |                                |              |           |           |              |                      |        |                   |       |          |               |                   |               |            |    |
|                                                             |                                |              |           |           |              |                      |        |                   |       |          |               |                   |               |            |    |
|                                                             | ,<br>                          | -htm - D     |           |           |              |                      |        |                   |       |          |               |                   |               |            |    |
|                                                             | Summary of IVIa                | chine Re     | ecomme    | naea Aci  | cions/Ev     | ents and Pi          | iority |                   |       |          |               |                   |               |            |    |
|                                                             | Plant Name                     | Mandatory    | Important | Desirable | N<br>Recomme | o Ne<br>Indations Te | sted M | Total<br>lachines |       |          |               |                   |               |            |    |
|                                                             | Azima DLI Demo Plant           | 2            | 5         | 5         | 9            | 1                    | 13     | 34                |       |          |               |                   |               |            |    |
|                                                             | Setup Examples                 | 0            | 0         | 0         | 0            | 1                    | 10     | 10                |       |          |               |                   |               |            |    |
|                                                             | TRIO Verified Calibration      | 0            | 0         | 0         | 0            |                      | 3      | 3                 | l     |          |               |                   |               |            |    |
|                                                             |                                |              |           |           |              |                      |        |                   |       |          |               |                   |               |            |    |
|                                                             |                                |              |           |           |              |                      |        |                   |       |          |               |                   |               |            |    |
|                                                             |                                |              |           |           |              |                      |        |                   |       |          |               |                   |               |            |    |
|                                                             |                                |              |           |           |              |                      |        |                   |       |          |               |                   |               |            |    |
|                                                             |                                |              |           |           |              |                      |        |                   |       |          |               |                   |               |            |    |
|                                                             |                                |              |           |           |              |                      |        |                   |       |          |               |                   |               |            |    |
|                                                             |                                |              |           |           |              |                      |        |                   |       |          |               |                   |               |            |    |
|                                                             |                                |              |           |           |              |                      |        |                   |       |          |               |                   |               |            |    |
|                                                             |                                |              |           |           |              |                      |        |                   |       |          |               |                   |               |            |    |
|                                                             |                                |              |           |           |              |                      |        |                   |       |          |               |                   |               |            |    |
| Administrator. Welcome to ExpertALERT ©2016 Azima DLI. Vers | sion 4.0.0.44 Trial expires or | r: 9/28/2016 |           |           |              |                      |        |                   |       |          | (UTC-08:00) P | acific Time (US & | Canada) 8/30/ | 2016 02:19 | PM |

Next area of improvement is the Data Collector Setup section. There are more common setups provided out of the box. Also, ALERT now displays a list of machines which utilize those setups as part of the machine or test location's setup.

The final area to note is the main content pane of ExpertALERT. Aside from the new graphing functions, the most impactful change comes from the **Analysis View**. When looking at the Database level, Plant level, or Area level the user will get high level information about the section status.

#### Database Level:

Summary of Machine Faults and Severity

| Plant Name                | Extreme | Serious | Moderate | Slight | No Faults<br>Detected | Never<br>Tested | Needs<br>Review | Total<br>Machines |
|---------------------------|---------|---------|----------|--------|-----------------------|-----------------|-----------------|-------------------|
| Azima DLI Demo Plant      | 2       | 5       | 5        | 3      | 6                     | 0               | 13              | 34                |
| Setup Examples            | 0       | 0       | 0        | 0      | 0                     | 10              | 0               | 10                |
| TRIO Verified Calibration | 0       | 0       | 0        | 0      | 0                     | 3               | 0               | 3                 |

#### Summary of Machine Recommended Actions/Events and Priority

| Plant Name                | Mandatory | Important | Desirable | No<br>Recommendations | Never<br>Tested | Total<br>Machines |
|---------------------------|-----------|-----------|-----------|-----------------------|-----------------|-------------------|
| Azima DLI Demo Plant      | 2         | 5         | 5         | 9                     | 13              | 34                |
| Setup Examples            | 0         | 0         | 0         | 0                     | 10              | 10                |
| TRIO Verified Calibration | 0         | 0         | 0         | 0                     | 3               | 3                 |
|                           |           |           |           |                       |                 |                   |

### Plant Level:

#### Summary of Machine Faults and Severity

| Area Name         | Extreme | Serious | Moderate | Slight | No Faults<br>Detected | Never<br>Tested | Needs<br>Review | Total<br>Machines |
|-------------------|---------|---------|----------|--------|-----------------------|-----------------|-----------------|-------------------|
| Uncommon Machines | 0       | 3       | 0        | 0      | 0                     | 0               | 0               | 3                 |
| Common Machines   | 1       | 1       | 1        | 0      | 3                     | 0               | 4               | 10                |
| Machine Groups    | 1       | 1       | 4        | 3      | 3                     | 0               | 9               | 21                |

#### Summary of Machine Recommended Actions/Events and Priority

| Area Name         | Mandatory | Important | Desirable | No<br>Recommendations | Never<br>Tested | Total<br>Machines |
|-------------------|-----------|-----------|-----------|-----------------------|-----------------|-------------------|
| Common Machines   | 1         | 1         | 1         | 3                     | 4               | 10                |
| Machine Groups    | 1         | 1         | 4         | 6                     | 9               | 21                |
| Uncommon Machines | 0         | 3         | 0         | 0                     | 0               | 3                 |
|                   |           |           |           |                       |                 |                   |

#### Area Level:

#### Summary of Machine Faults and Severity

| Machine Name          |           |            |            |            |            |            |
|-----------------------|-----------|------------|------------|------------|------------|------------|
| Chilled Water Pump #4 | 3/18/2016 | 8/24/2015  | 4/21/2015  | 1/24/2015  | 8/12/2014  | 6/18/2002  |
| Boiler Feed Pump A    | 3/18/2016 | 10/10/2015 | 9/8/2015   | 8/14/2015  | 7/9/2015   | 7/1/2015   |
| Aeration Blower #1    | 7/26/2010 | 4/13/2010  | 1/13/2010  | 10/7/2009  | 7/17/2009  |            |
| Exhaust Fan #1        | 4/8/2016  | 3/8/2016   | 2/11/2016  | 1/15/2016  | 12/3/2015  | 11/13/2015 |
| Generator Fan Unit    | 3/30/2016 | 2/25/2016  | 1/26/2016  | 12/18/2015 | 11/23/2015 | 10/29/2015 |
| Makeup Water Pump #12 | 3/30/2016 | 12/18/2015 | 11/23/2015 | 5/1/2015   | 3/26/2015  | 11/24/2014 |

 Default Impact Demod 3200L HPF-40kHz
 Default Impact Demod 3200L HPF-40kHz
 Default Impact Demod 3200L HPF-4kHz
 Default Impact Demod 3200L HPF-4kHz
 Default Impact Demod 3200L HPF-4kHz
 Default Impact Demod 3400L HPF-4kHz 
 Belaul Impact Demod 6400. HFF-3Htz

 Defaul Impact Demod 6400. HFF-3Htz

 Defaul Impact Demod 6400. HFF-3Htz

 Defaul Impact Demod 6400. HFF-3Htz

 Defaul Impact Demod 6400. HFF-3Htz

 Defaul Impact Demod 6400. HFF-3Htz

 Defaul Impact Demod 6400. HFF-3Htz

 Defaul Impact Demod 6400. HFF-3Htz

 Defaul Invace R=12800. Selup

 Demod Common Setup

 Demod Common Setup

 Displacement Proximity Probe MIs 0800.

 Displacement Proximity Probe MIs 0800.

 Displacement Proximity Probe MIs 0800.

 Displacement Proximity Probe MIs 0800.

 Displacement Proximity Probe MIs 0800.
 Displacement Prowing Probe MM 08000
 Displacement Prowing Probe MM 08000
 Provide MM 08000
 Provide MM 08000
 Provide MM 08000
 Provide MM 08000
 Provide MM 08000
 Provide MM 08000
 Provide MM 08000
 Provide MM 08000
 Provide MM 08000
 Provide MM 08000
 Provide MM 08000
 Provide MM 08000
 Provide MM 08000
 Provide MM 08000
 Provide MM 08000
 Provide MM 08000
 Provide MM 08000
 Provide MM 08000
 Provide MM 08000
 Provide MM 08000
 Provide MM 08000
 Provide MM 08000
 Provide MM 08000
 Provide MM 08000
 Provide MM 08000
 Provide MM 08000
 Provide MM 08000
 Provide MM 08000
 Provide MM 08000
 Provide MM 08000
 Provide MM 08000
 Provide MM 08000
 Provide MM 08000
 Provide MM 08000
 Provide MM 08000
 Provide MM 08000
 Provide MM 08000
 Provide MM 08000
 Provide MM 08000
 Provide MM 08000
 Provide MM 08000
 Provide MM 08000
 Provide MM 08000
 Provide MM 08000
 Provide MM 08000
 Provide MM 08000
 Provide MM 08000
 Provide MM 08000
 Provide MM 08000
 Provide MM 08000
 Provide MM 08000
 Provide MM 08000
 Provide MM 08000
 Provide MM 08000
 Provide MM 08000
 Provide MM 08000
 Provide MM 08000
 Provide MM 08000
 Provide MM 08000
 Provide MM 08000
 Provide MM 08000
 Provide MM 08000
 Provide MM 08000
 Provide MM 08000
 Provide MM 08000
 Provide MM 08000
 Provide MM 08000
 Provide MM 08000
 Provide MM 08000
 Provide MM 08000
 Provide MM 08000
 Provide MM 08000
 Provide MM 08000
 Provide MM 08000
 Provide MM 08000
 Provide MM 08000
 Provide MM 08000
 Provide MM 08000
 Provide MM 08000
 Provide MM 08000
 Provide MM 08000
 Provide MM 08000
 Provide MM 08000
 Provide MM 08000
 Provide MM 08000
 Provide MM 08000
 Provide MM 08000
 Provide MM 08000
 Provide MM 08000
 Provide MM 08000
 Provide MM 08000
 Provide MM 08000
 Provide MM 08000
 Provide 
 B
 Impact Demod 1600, HPF-1kHz

 B
 Impact Demod 1600, HPF-3kHz

 B
 Impact Demod 1600, HPF-3kHz

 B
 Impact Demod 1600, HPF-3kHz

 B
 Impact Demod 1600, HPF-3kHz

 B
 Impact Demod 1600, HPF-3kHz

 B
 Impact Demod 1600, HPF-3kHz

 B
 Impact Demod 1600, HPF-3kHz

 B
 Impact Demod 3200, HPF-3kHz

 B
 Impact Demod 3200, HPF-3kHz

 B
 Impact Demod 3200, HPF-3kHz

 B
 Impact Demod 3200, HPF-3kHz

 B
 Impact Demod 3200, HPF-3kHz

 B
 Impact Demod 3200, HPF-3kHz

 B
 Impact Demod 3200, HPF-3kHz

 B
 Impact Demod 3200, HPF-3kHz

 B
 Impact Demod 3200, HPF-3kHz

 B
 Impact Demod 3200, HPF-3kHz

 B
 Impact Demod 4000, HPF-3kHz

 B
 Impact Demod 4000, HPF-3kHz

 B
 Impact Demod 4000, HPF-3kHz

 B
 Impact Demod 4000, HPF-3kHz

 B
 Impact Demod 4000, HPF-3kHz
 Impact Demod S400L HPF+skHz
 Impact Demod S400L HPF+skHz
 Impact Demod S400L HPF=skHz
 Impact Demod S400L HPF=skHz
 Motor Current 100mV 3200L
 Motor Current 100mV 3200L
 Motor Current 100mV 3200L 
 Bit Motor Lurrent Tum's 2001.

 Chart Current Tum's 4000.

 Bit Motor Lurrent Tum's 4000.

 Bit Motor Lurrent Tum's 4000.

 Bit Motor Lurrent Tum's 4000.

 Bit Motor Lurrent Tum's 4000.

 Bit Motor Lurrent Tum's 4000.

 Bit Motor Lurrent Tum's 4000.

 Bit Motor Lurrent Tum's 4000.

 Bit Motor Lurrent Tum's 4000.

 Bit Motor Lurrent Tum's 4000.

 Bit Motor Lurrent Tum's 4000.

 Bit Motor Lurrent Tum's 4000.

 Bit Motor Lurrent Tum's 4000.

 Bit Motor Lurrent Statu

 Bit Motor Lurrent Statu

 Bit Motor Lurrent Statu

 Bit Motor Lurrent Statu

 Bit Motor Lurrent Statu

 Bit Motor Bit Lurrent Statu

 Bit Motor Bit Lurrent Bit Lurrent Statu
 🖶 💾 Azima DLI Demo Plant Asima DLi Demo Plant Asima DLi Demo Plant Acation Blower #1 Boler Feed Pump 8 Chiled Water Pump #1 Chiled Water Pump #3 Chiled Water Pump #3 Chiled Water Pump #3 Chiled Water Pump #4 Water Service Pump #1 Han Service Pump #1
 Man Service Pump #2
 Man Service Pump #2
 Man Service Pump #1
 Man Service Pump #1
 Service Pump #2
 Service Pump #4
 Service Pump #4
 Service Pump #5
 Service Pump #5 🗄 遇 Service Pump #6 . Water Pump #1 Water Pump #2 Water Pump #3 Water Pump #4 Water Pump #4 Water Pump #5 E H Setup Examples E H TRIO Verified Ca Velocity VdB 1600L Common Setup - 🔜 Velocity VdB 1600L Common Setup - 🔜 Velocity VdB 3200L Common Setup

Natabase

Azima DLI Demo Plant Comparison DLI Demo Plant Comparison DLI Demo Plant

EXPERT SYSTEM MID:

MACHINE SURVEYS
 DATA COLLECTION SETUPS

A A COLLECTION SET UP-5
 Acceleration Gs 04000L Common Setup
 Acceleration Gs 0800L Common Setup
 Acceleration Gs 1600L Common Setup
 Acceleration Gs 4000L Common Setup
 Acceleration Gs 4000L Common Setup
 Acceleration Gs 4000L Common Setup
 Acceleration Gs 4000L Common Setup
 Acceleration Gs 4000L Common Setup

 Default Impact Demod U800L HFP-0.5kHz

 Default Impact Demod 1600L HFP-0.5kHz

 Default Impact Demod 1600L HFP-3kHz

 Default Impact Demod 1600L HFF-3kHz

 Default Impact Demod 1600L HFF-3kHz

 Default Impact Demod 1600L HFF-3kHz

 Default Impact Demod 1600L HFF-3kHz

When at the Machine level, the top view presents the historical trend of event of the last six reviewed results as well as status indicators as to whether the machine has field notes or event tracker entries. This helps an analyst understand what other factors may be contributing to the machine's health for at-a-glance diagnostic information.

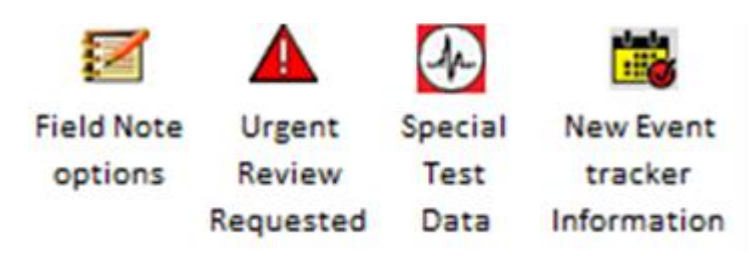

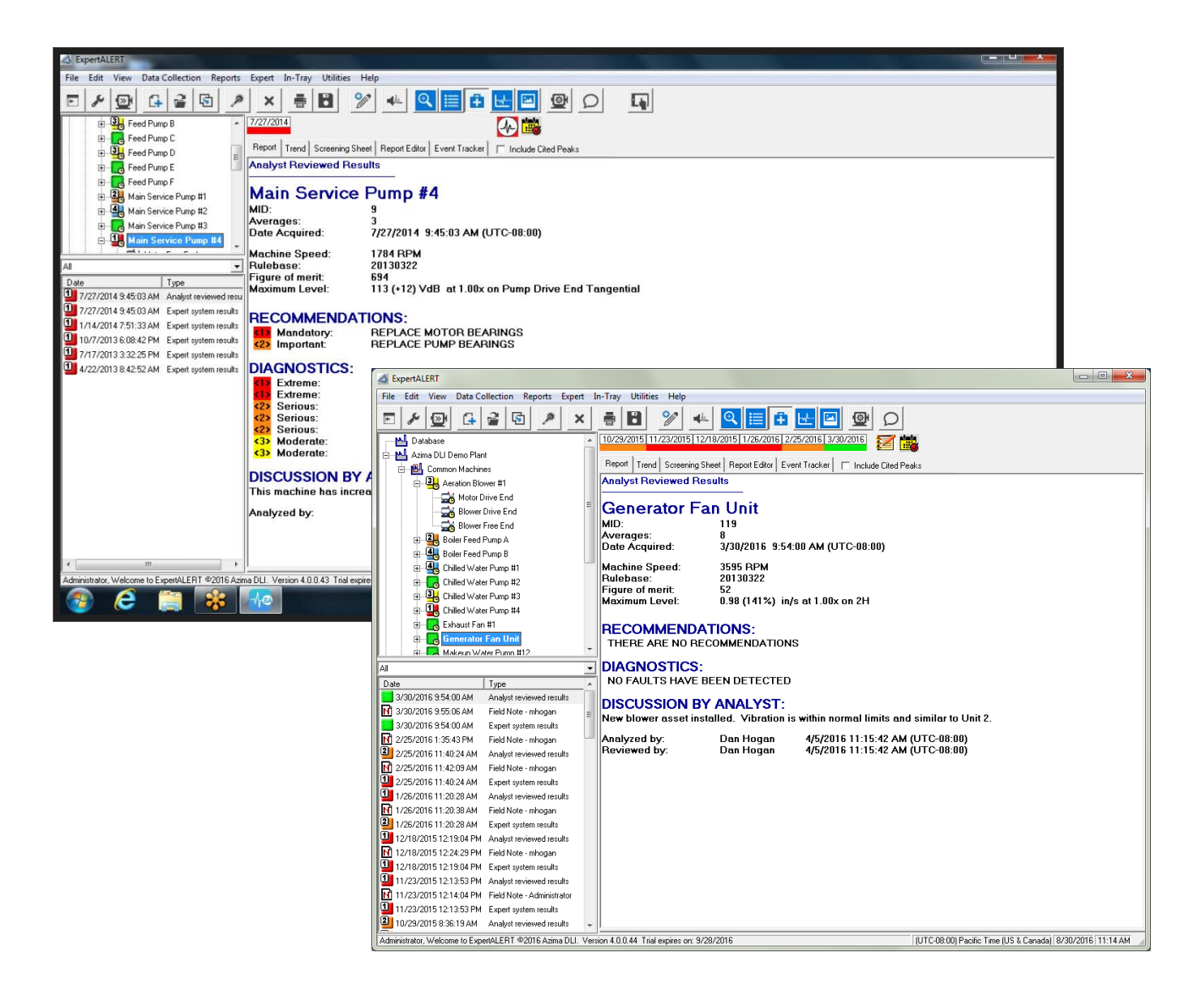

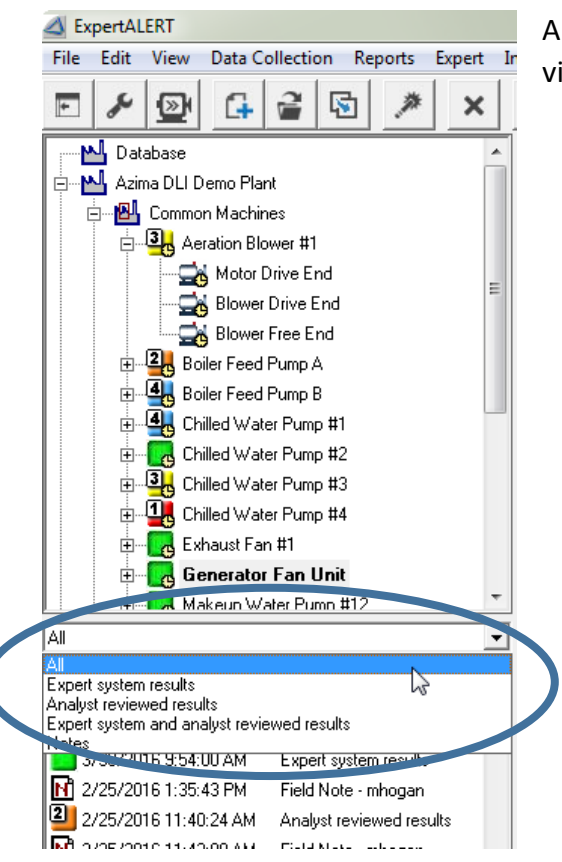

Also, in the **history window**, the user can filter what is visible to help increase the efficiency of the analyst.

For the serious EA analyst, users can dive deeper into the diagnostic rules which comprise the automated result.

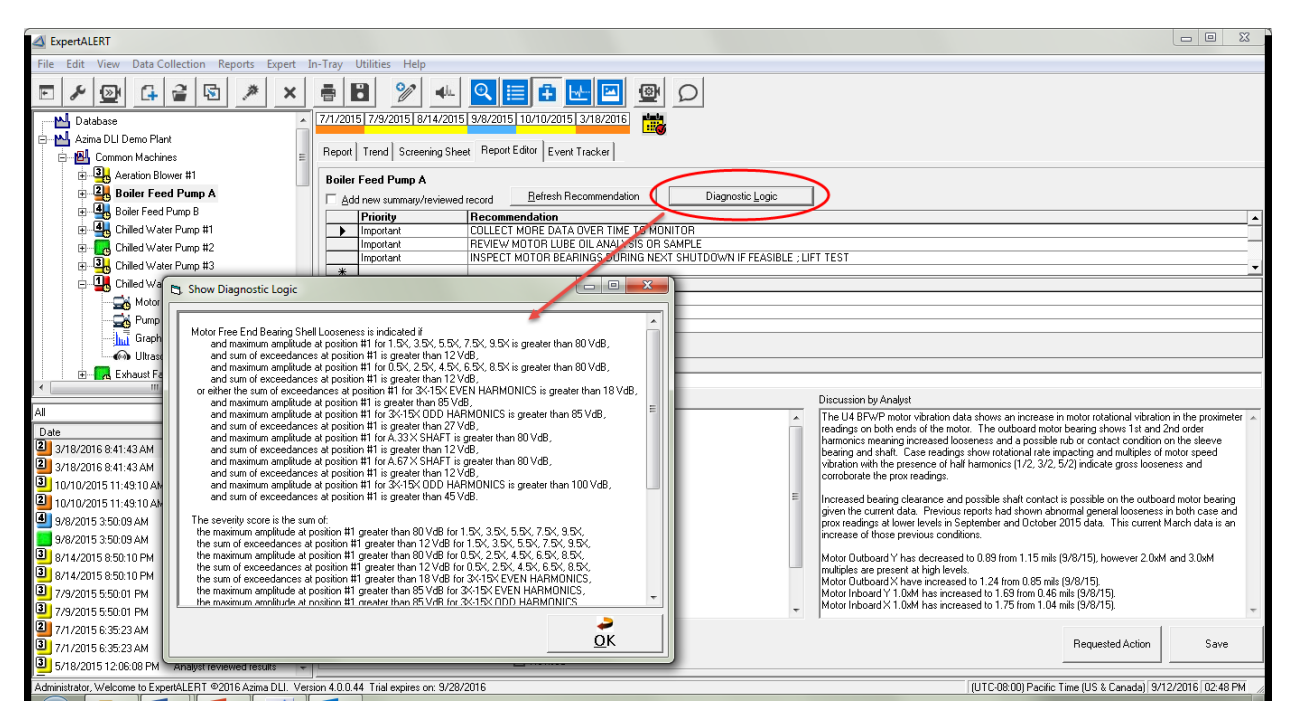

## **Graphing Toolbar**

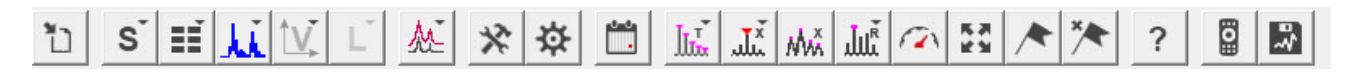

The major area of change will be noticed when using the graphing functions of ALERT. There were major changes here to accommodate more advanced and power users of the software.

To scrub though volumes of data two features have been added. The first is all-new hotkeys functions which will allow for common functions to be performed via keystrokes. The second is a remote control which puts common functions and advanced techniques into a common location separated from the main application window. Users with large screen will appreciate the remote and the ability to go through data without requiring lots of extraneous mouse movements.

Major changes that will be noticed by existing users include:

The location of the Demodulation data is no longer part of the data types but now part of the range selection. When looking at Spectrum, for example, you will see Low Range, High Range, and Demod Range as options. When looking at Waveform, again Low range, High Range, and Demod Range as options. This is dependent of collecting Demod Spectrum or Demod Waveform as part of the machine location setup.

When looking at Spectrum, there are a few changes to how

to display data. First is the layout. This used to be a toggle between overlay and waterfall, it now offers single graph with separate selection for average overlay, waterfall of all related data, and overlay of all related data. These all function independent of the average baseline overlay.

When looking at **Waveform**, there are new formats for how this will be displayed. Single, triax and double triax, and waterfall displays are now available, you can select orbits with more options, and entirely new are single and triaxial circular graphs.

New improved user preferences and header information give analyst more options to display spectral graphs and plots in units with better meaning to their program. This includes the ability to display waveforms as waterfalls, single or double triax, or as native, single, or double integrated values.

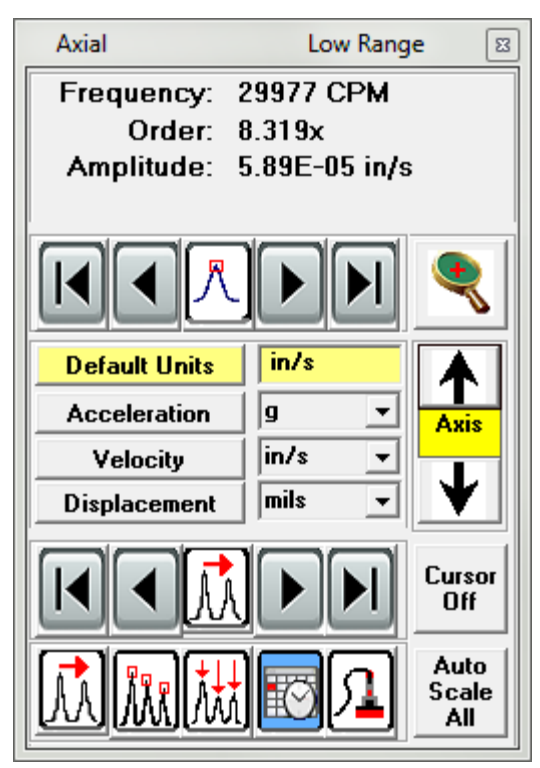

### New data displays include:

#### Filtered (1x-5x) Orbit of Acceleration Data:

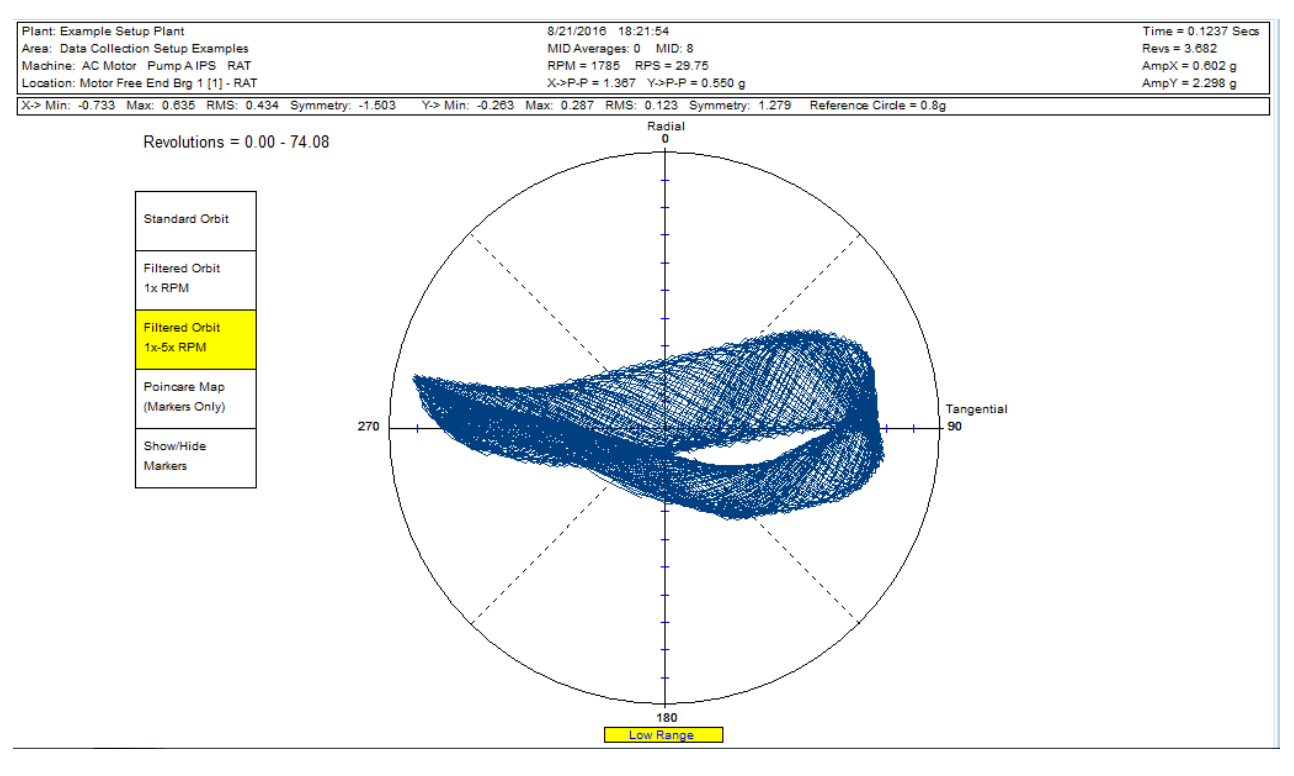

#### Triaxial Circular Waveform Plot:

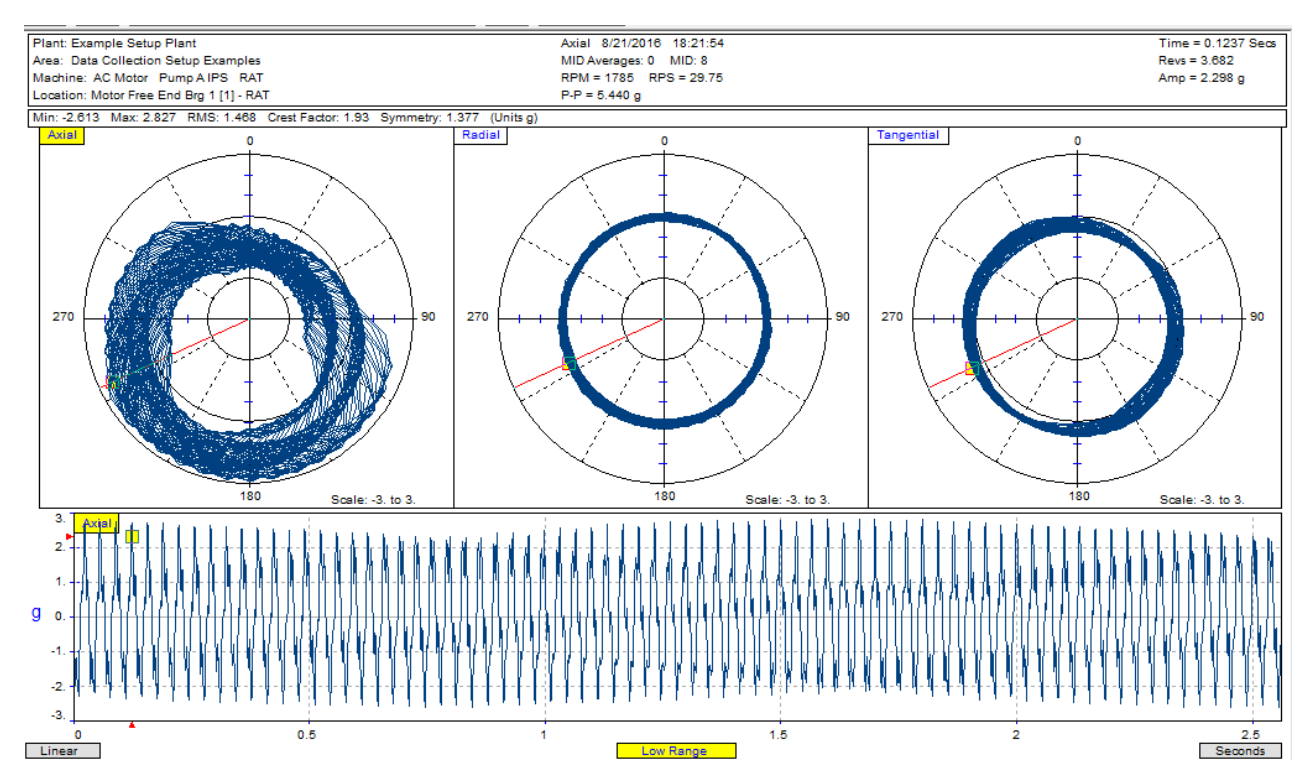

#### Triaxial Waveform Plot:

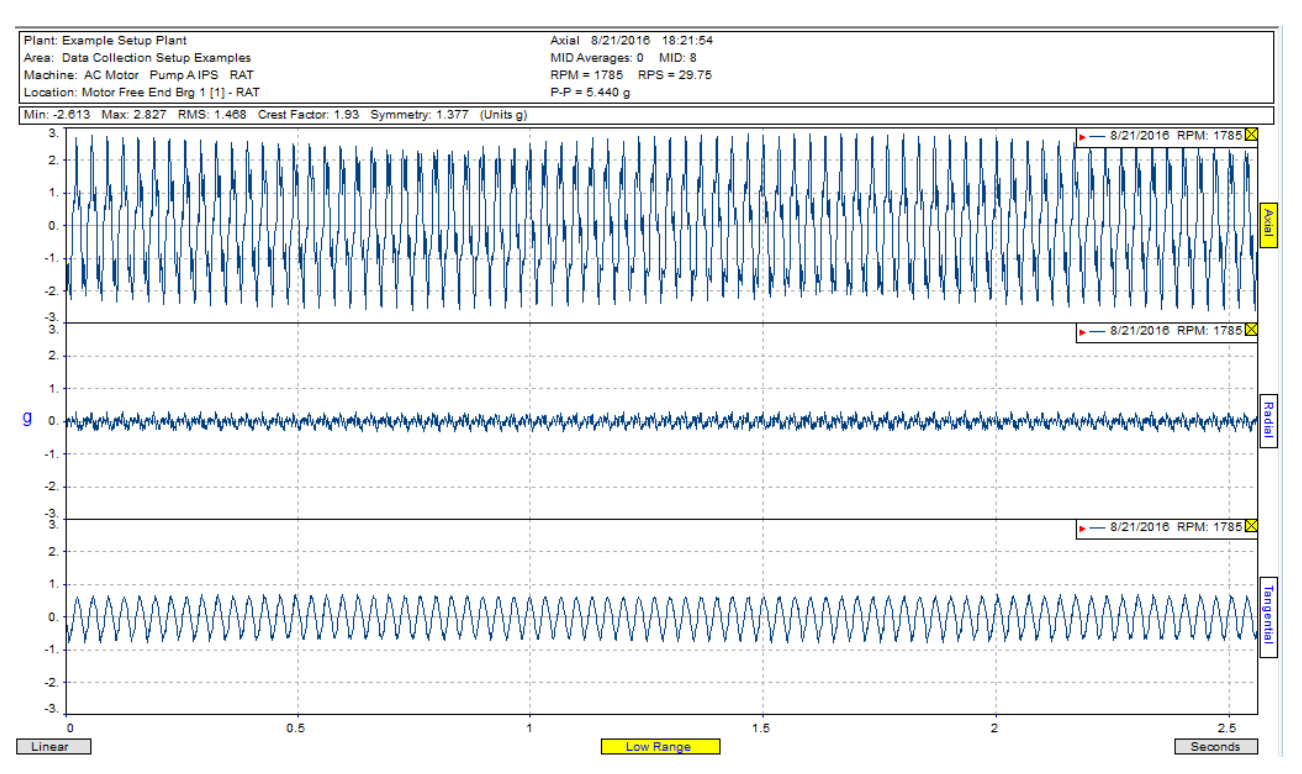

#### Autocorrelation Plot of Waveform Data Above:

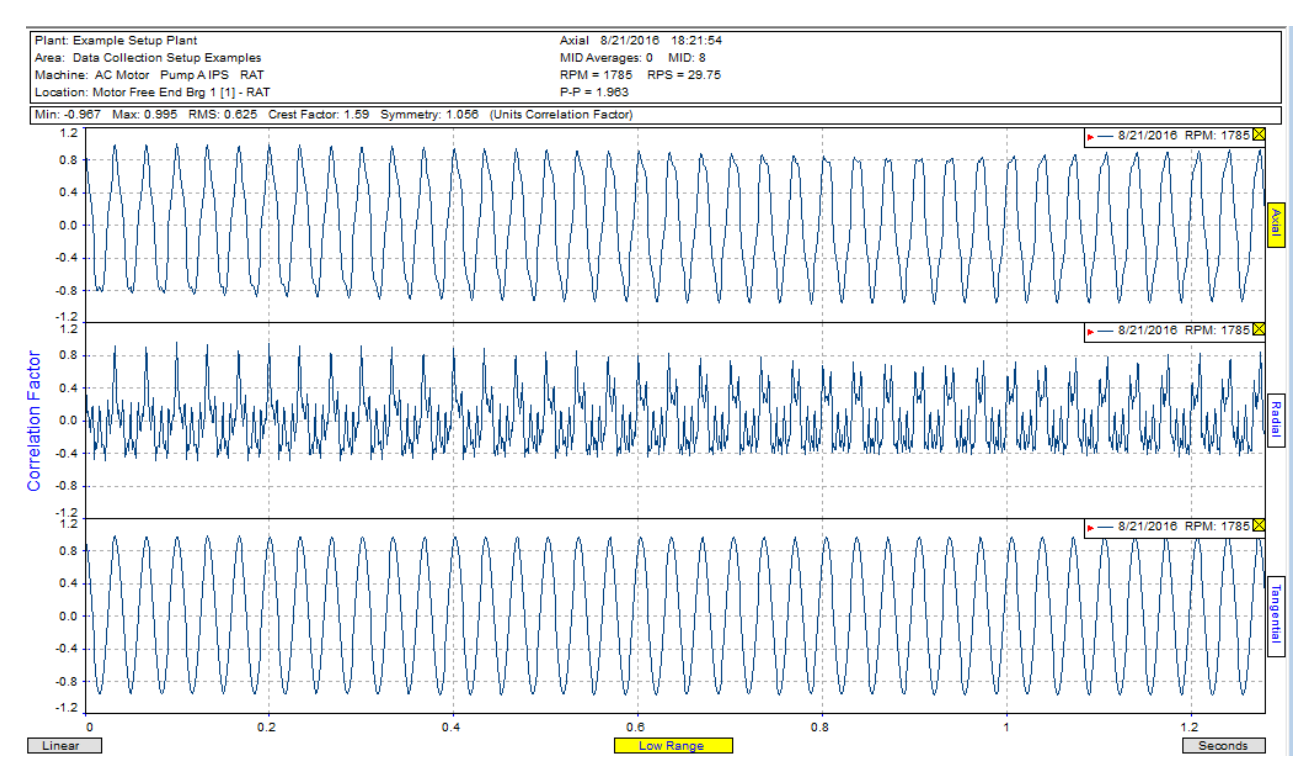

## Spectral Waterfall with Overall Trend:

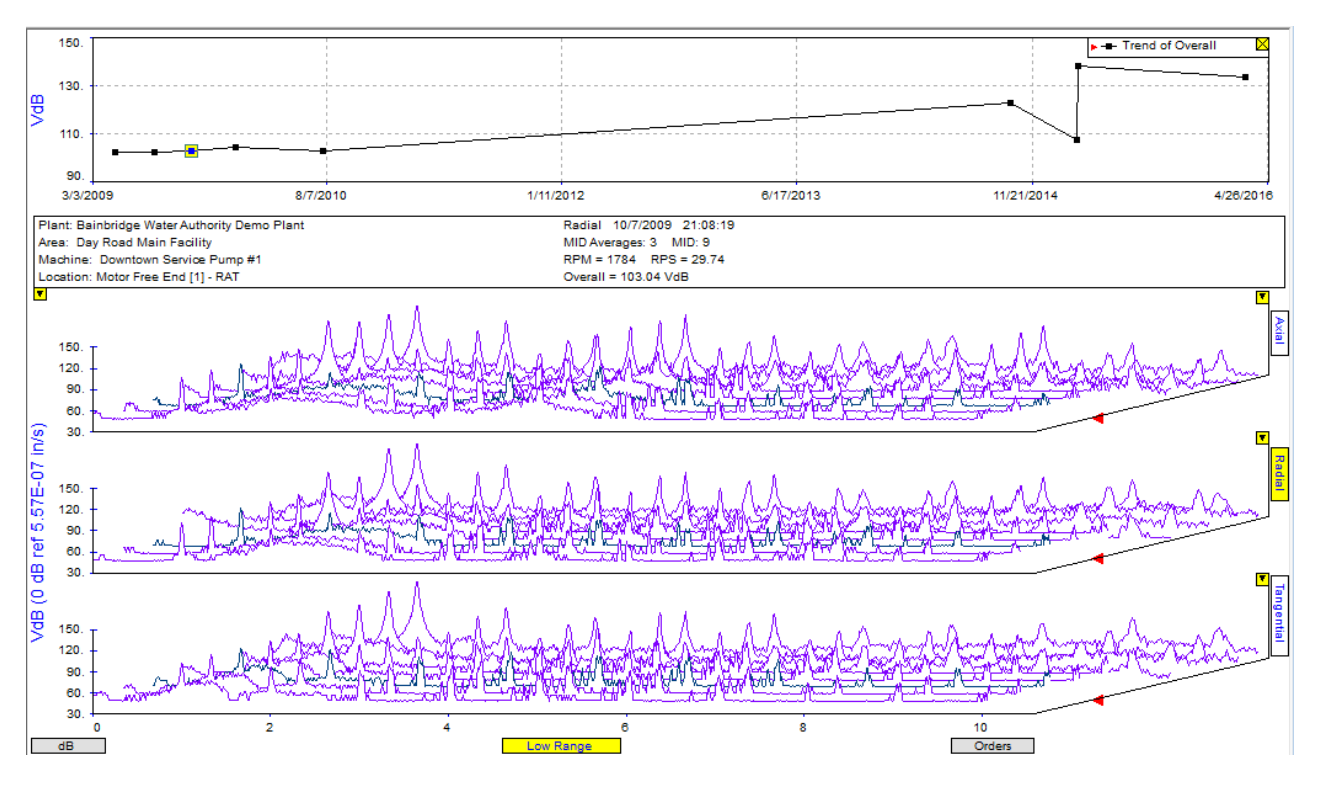

## Triaxial Spectral Plot with Remote Control:

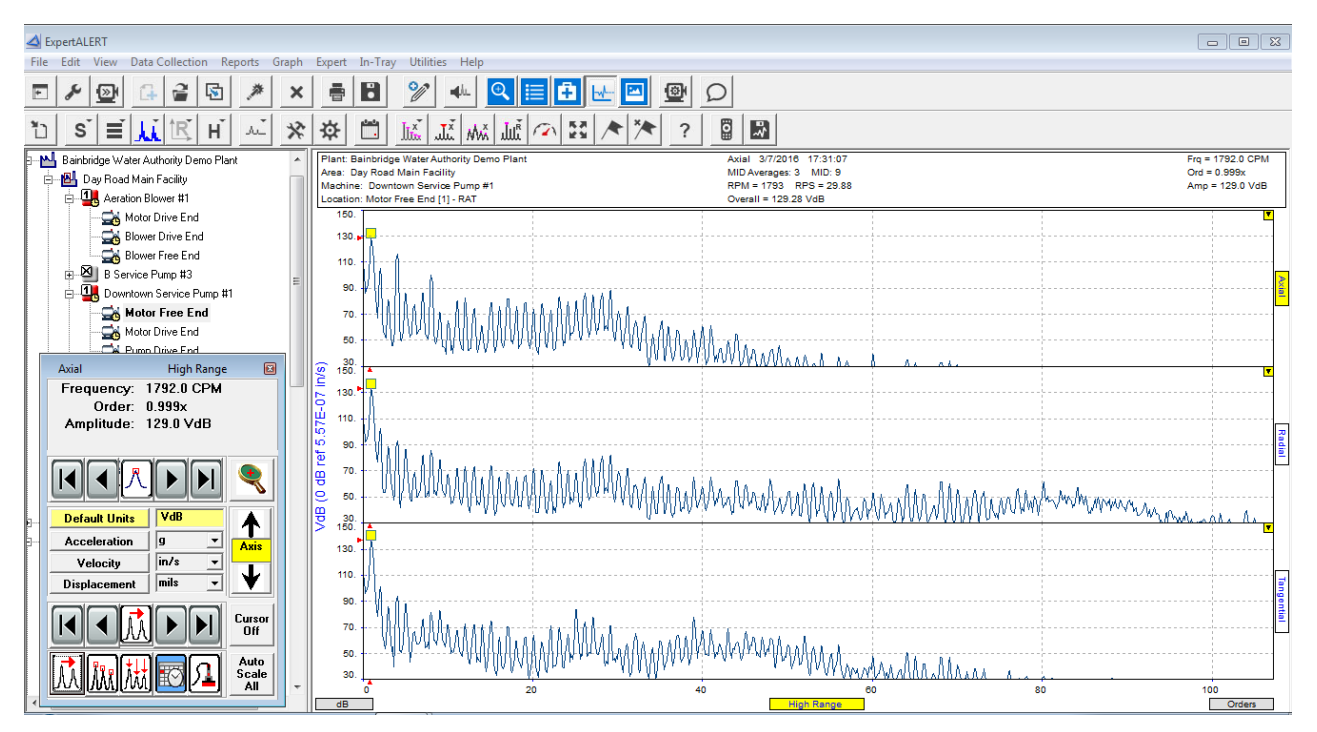

#### Bode Plot – Single Axis

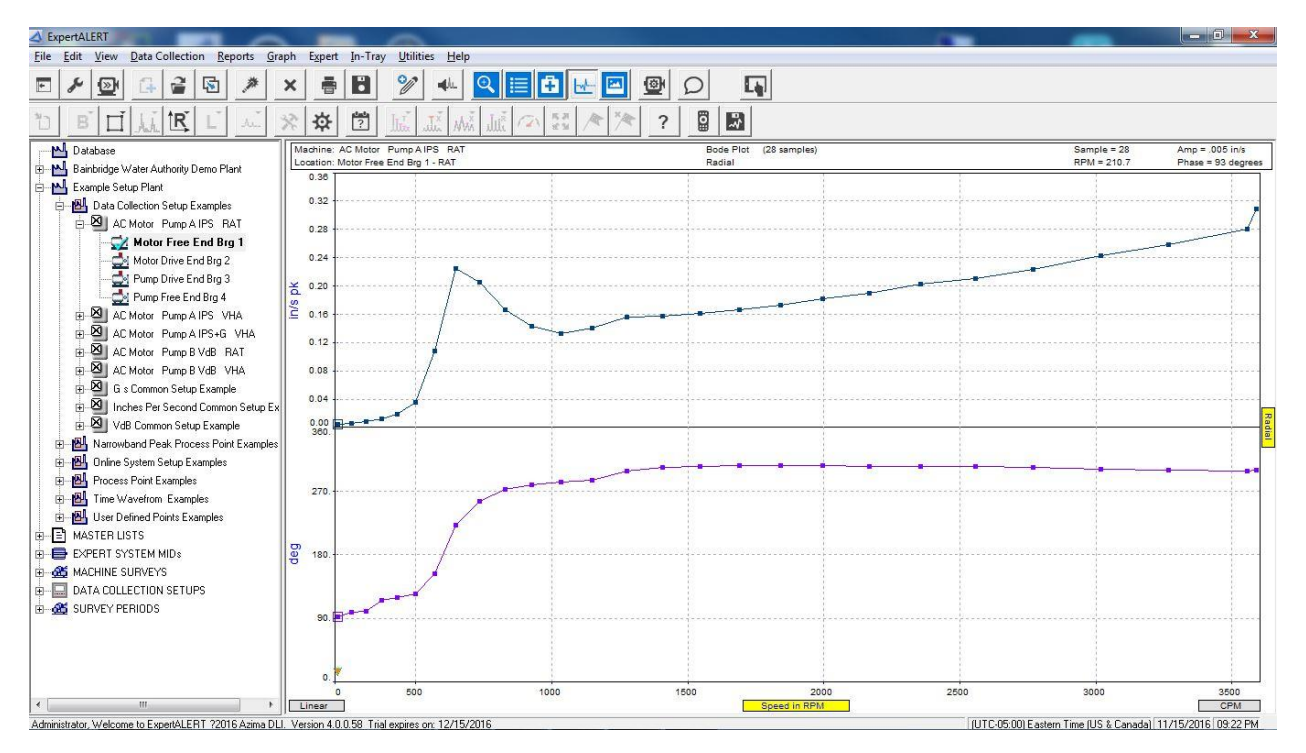

### Bode Plot - Triaxial

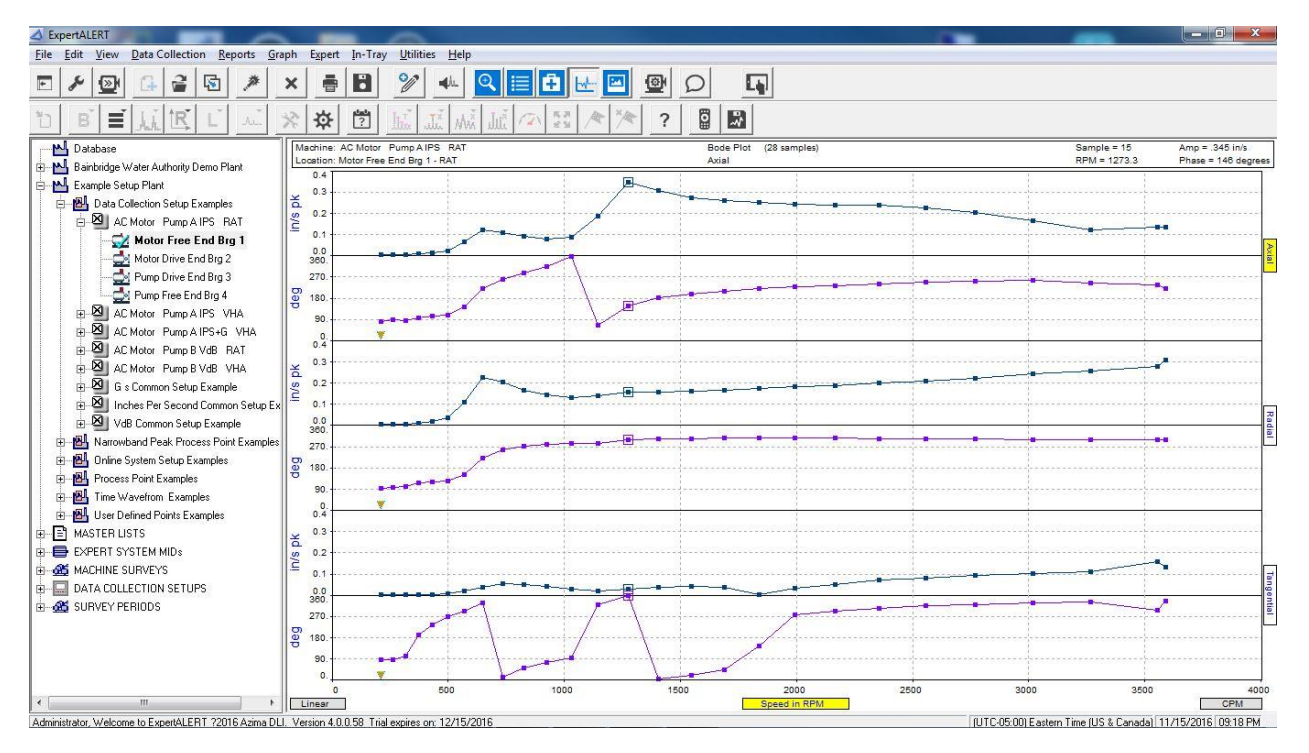

### Nyquist Plot – Single Axis

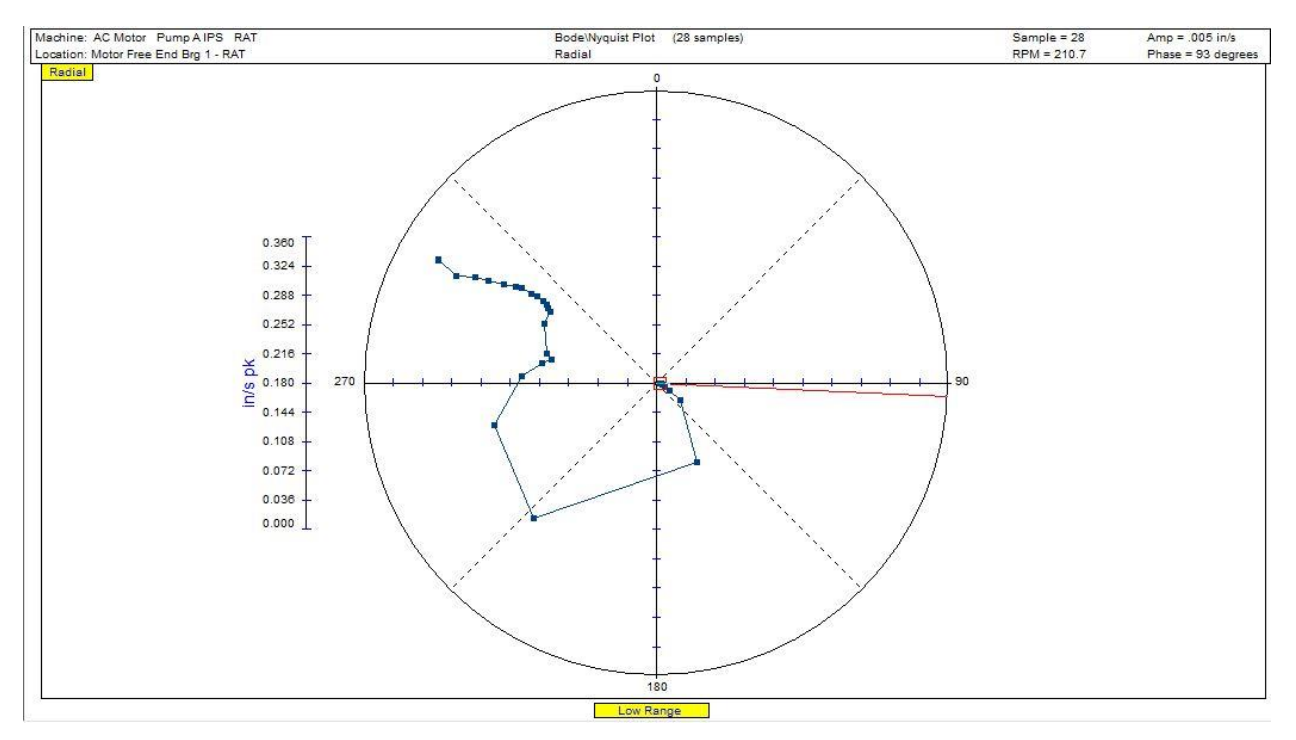

#### Nyquist Plot - Triaxial

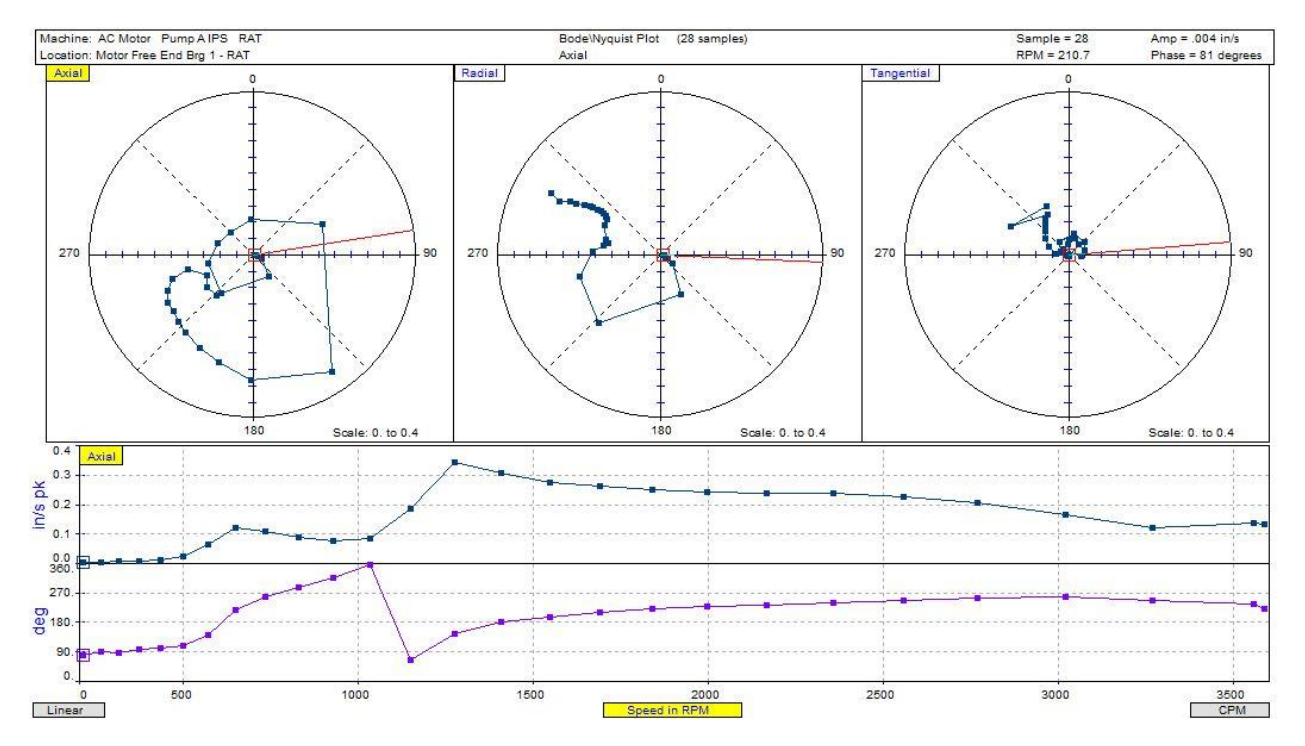

| <u> </u> |         |     |                     |              |       |         |            |   |                  |          |                |              |           | -         |   |
|----------|---------|-----|---------------------|--------------|-------|---------|------------|---|------------------|----------|----------------|--------------|-----------|-----------|---|
| P        | eak Lis | t   |                     |              |       |         |            |   |                  |          |                |              |           |           | × |
| ļ        | A       | xie | ıl                  | R            | adial |         | Tangential |   | High Range       |          | 3/7/2016 17:31 |              |           | -         | 1 |
|          | Peak    |     | Frequ               | iency        | Am    | plitude | Order      | - |                  | <u> </u> |                | 111 5 - 25.0 |           |           |   |
|          | No.     | i   | (0                  | (PM)         |       | VdB     | (xRPM)     |   | Spectral         |          | Amplitude      | Amplitude    | Amplitude | Parameter | - |
|          | 1       |     | 17                  | 792.0        |       | 129.0   | 0.999      |   | Parameter        | İ        | A              | R            | Т         | Units     |   |
|          | 2       | 3   | 35                  | 578.8        |       | 105.6   | 1.996      |   | Spectrum Overall |          | 129.3          | 133.8        | 137.7     | VdB       |   |
|          | 3       |     | 53                  | 361.6        |       | 81.7    | 2.990      |   | Floor Ampltude   |          | 78.2           | 86.4         | 88.2      | VdB       |   |
|          | 4       | 2   | 72                  | 202.8        |       | 116.2   | 4.017      |   | SubSynchronous   |          |                |              |           | VdB       |   |
|          | 5       | 7   | 89                  | 987.6        |       | 87.5    | 5.013      |   | Synchronous      |          | 129.0          | 133.7        | 137.6     | VdB       |   |
|          | 6       |     | 107                 | 753.1        |       | 77.6    | 5.997      |   | Nonsynchronous   |          | 95.2           | 91.2         | 94.0      | VdB       |   |
|          | 7       | 6   | 12                  | 599.7        |       | 87.9    | 7.027      |   | 1xBPM            |          | 129.0          | 133.7        | 137.6     | VdB       |   |
|          | 8       | 4   | 144                 | 407.5        |       | 100.2   | 8.035      |   | 2xRPM            |          | 105.6          | 102.5        | 100.7     | VdB       |   |
|          | 9       |     | 161                 | 184.0        |       | 72.9    | 9.026      |   | 3xRPM            |          | 81.7           | 89.4         | 86.0      | VdB       |   |
|          | 10      |     | 179                 | 983.9        |       | 65.0    | 10.030     |   | 4xRPM            |          |                |              | 90.9      | VdB       |   |
|          | 11      |     | 198                 | 817.0        |       | 81.7    | 11.052     |   | 5xRPM            |          | 87.5           | 85.1         | 86.3      | VdB       |   |
|          | 12      |     | 216                 | 509.2        |       | 82.6    | 12.052     |   | 6xRPM            |          | 77.6           | 65.6         |           | VdB       |   |
|          | 13      |     | 234                 | <b>412.0</b> |       | 75.7    | 13.057     |   | 7xBPM            |          |                |              |           | VdB       |   |
|          | 14      |     | 25070.3 62.7 13.982 |              | 8xRPM |         |            |   | 81.3             | VdB      |                |              |           |           |   |
|          | 15      |     | 269                 | 999.9        |       | 80.7    | 15.059     | - | 9xRPM            |          |                |              |           | VdB       | - |

# Peak and Parameter list from Spectral Data

The graph Preferences has some new functions in the Scale tab. This updated section better handles the display of data.

| Caraph Preferences                              |
|-------------------------------------------------|
| Spectrum                                        |
| Units Scale Options Colors Comparision          |
| Frequency (⊠) scale                             |
| Set best scale                                  |
| O Set scale manually                            |
| Manual Scale Units CPM 👻                        |
| Maximum 0 CPM                                   |
| Minimum 0 CPM                                   |
| Amplitude (Y) scale                             |
| C Use scale limits assigned to the units        |
| Set best scale for all axes                     |
| C Set best scale for each axes                  |
| C Set scale manually                            |
| Maximum 0.17 🔲 Maximum dB 80                    |
| Minimum 0 Maximum Decades 4                     |
|                                                 |
| <u>O</u> K Save as <u>d</u> efault <u>Apply</u> |

The remote control puts all common analytical tools in one location. This makes the analyst more efficient and minimizes mouse movements. This remote control logically locates the common analyst functions such as cursor control, peak locator, unit / scaling switching, harmonic and sideband family locators, location progression, test date progression, and alarm screening. For the power users who spend lots of time looking at data, there are all new hot-keys assigned for the most operations.

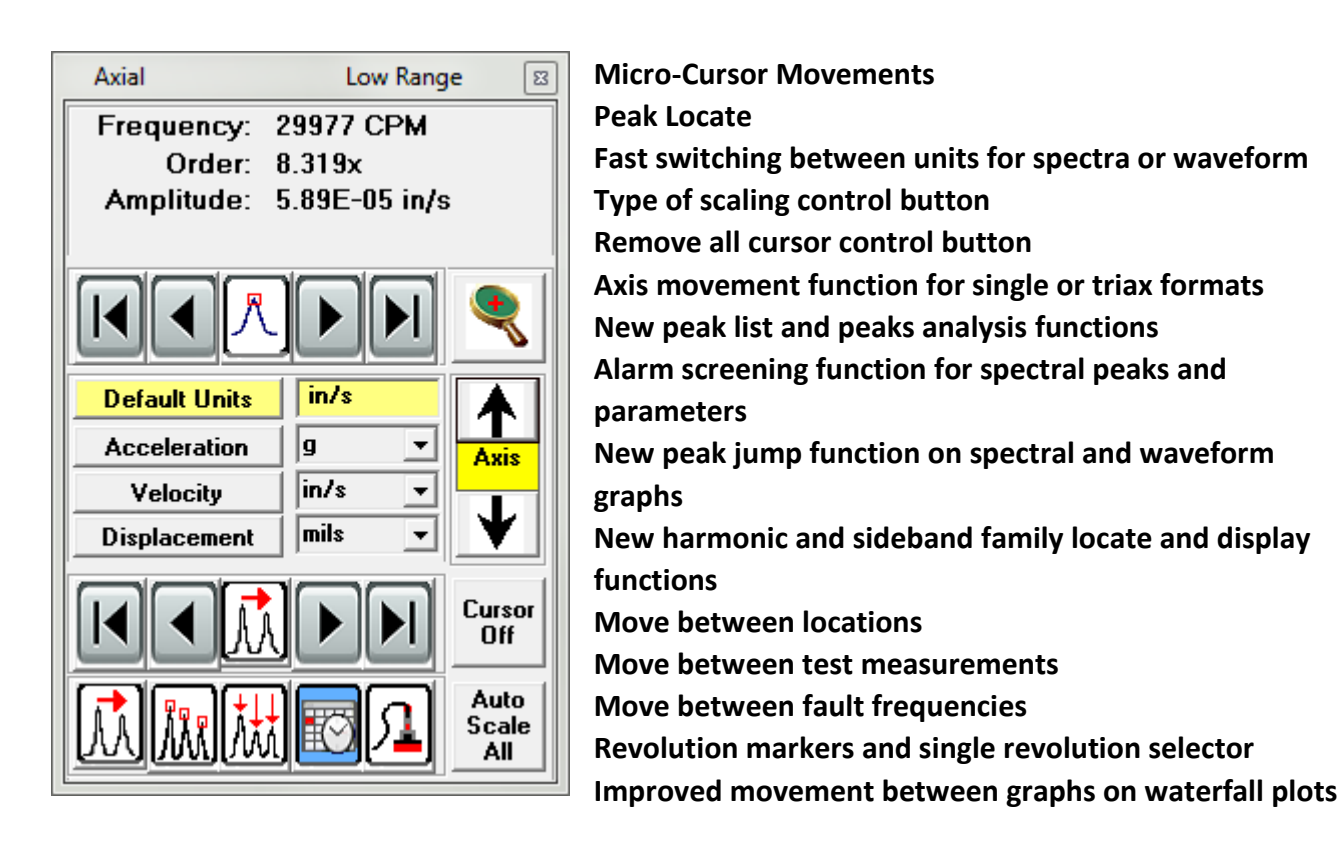

Finally, the data viewing window can now be resized to help paint the best analytical picture for determining the patterns to vibration. In a double triax view, the Low Range and the High Range can be repositioned to utilize the space.

| Alt ◄► | Changes horizontal space assigned to Low and High Range for dual triax graphs |
|--------|-------------------------------------------------------------------------------|
| Home   | Toggles the visibility of the slider arrows for dual triax graphs             |

# TRIO

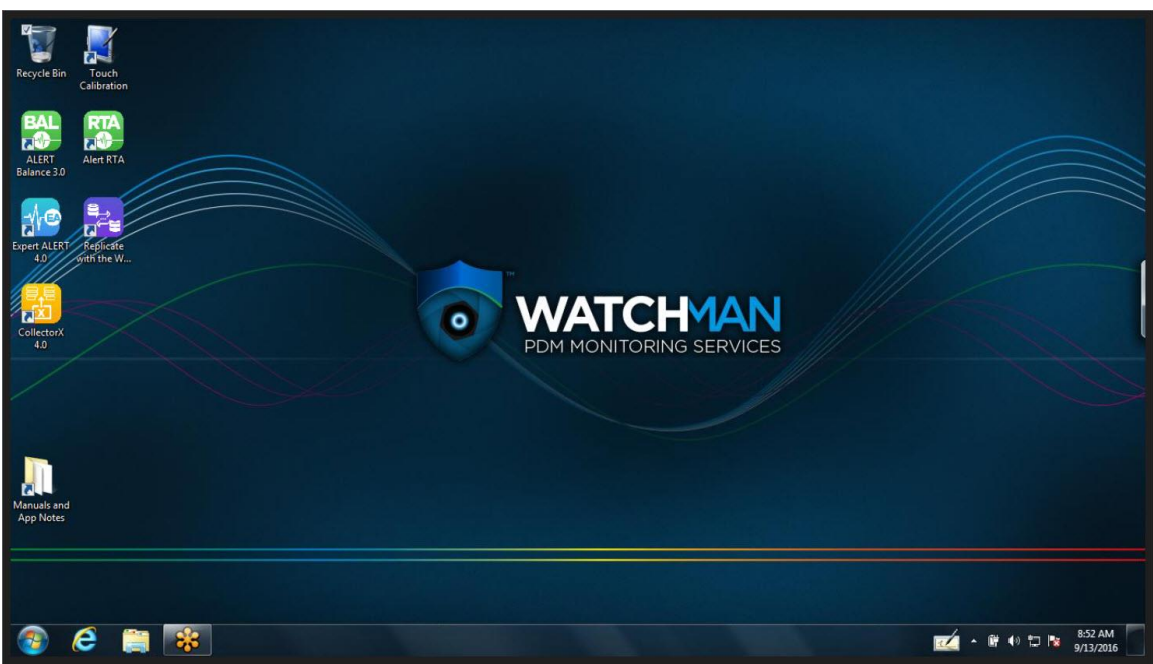

All new status indicator flags for machines and locations give users a better visual for the existing fault states of a machine. Status flags indicators include independent visibility of automated diagnostic results from reviewed diagnostic results, as well as an all new machine and location screening algorithm to present a better pass/fail following machine collection.

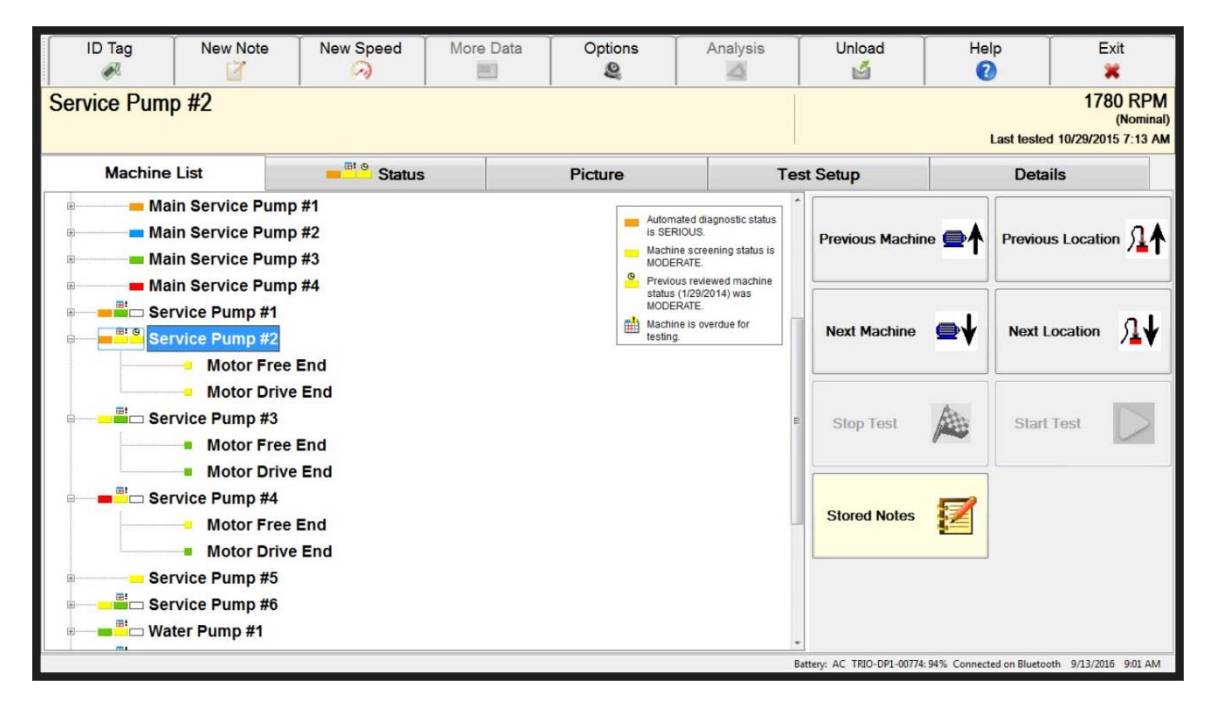

| ID Tag                       | New Note                                                                                       | New Speed         | More Data | Options<br>Q                     | Analysis                                                                                      | Unload                 | Help                 | Exit<br>X                                            |
|------------------------------|------------------------------------------------------------------------------------------------|-------------------|-----------|----------------------------------|-----------------------------------------------------------------------------------------------|------------------------|----------------------|------------------------------------------------------|
| Service Pump<br>Motor Free E | o #2<br>nd                                                                                     |                   |           |                                  |                                                                                               | POS: 1 RAT             | Last                 | 1702 RPM<br>(Test Data)<br>tested 10/29/2015 7:12 AM |
| Machine                      | List                                                                                           | Status            |           | Picture                          | Т                                                                                             | est Setup              | 1                    | Details                                              |
| ₽                            | in Service Pump<br>in Service Pump<br>in Service Pump                                          | #1<br>#2<br>#3    |           | Auton<br>is SEI<br>Locat<br>MODE | nated diagnostic status<br>RIOUS.<br>ion screening status is<br>RATE.<br>uus reviewed machine | Previous Mac           | hine 🔿 🕈 Pr          | evious Location                                      |
| B Bi Ser                     | In Service Pump<br>vice Pump #1<br>vice Pump #2<br>Motor Free                                  | End               |           | status<br>MODE                   | (1/29/2014) was<br>RATE.                                                                      | Next Machin            | •                    | lext Location                                        |
|                              | <ul> <li>Motor Drive</li> <li>vice Pump #3</li> <li>Motor Free</li> </ul>                      | End               |           |                                  |                                                                                               | E Stop Test            |                      | Start Test                                           |
| e∎ <sup>®'</sup> ⊡ Ser       | <ul> <li>Motor Drive</li> <li>vice Pump #4</li> <li>Motor Free</li> <li>Motor Drive</li> </ul> | End<br>End<br>End |           |                                  |                                                                                               | View Data              | MAN                  |                                                      |
| ⊪Ser<br>⊪                    | vice Pump #5<br>vice Pump #6<br>ter Pump #1                                                    |                   |           |                                  |                                                                                               | *                      | s 🗾                  |                                                      |
|                              |                                                                                                |                   |           |                                  |                                                                                               | Battery: AC TRIO-DP1-0 | 774:93% Connected on | Bluetooth 9/13/2016 9:02 AM                          |

A new status tab presents a variety of data to the analyst in the field. Screening indication gives users better sense of pass or fail ahead of detailed diagnostics. The view can be expanded to show a mosaic of data plots to give a better picture of what is happening.

| ID Tag                                                                | New Note                                                                               | New Speed                                   | More Data                 | Optio                                  | ns                           | Analysis                                      | Unload<br>M                | Help                   | Exit<br>¥                                        |
|-----------------------------------------------------------------------|----------------------------------------------------------------------------------------|---------------------------------------------|---------------------------|----------------------------------------|------------------------------|-----------------------------------------------|----------------------------|------------------------|--------------------------------------------------|
| Service Pum<br>Motor Free E                                           | p #2<br>nd                                                                             | ·                                           |                           |                                        |                              |                                               | POS: 1 RAT<br>ID: 164      | Last test              | 1702 RPM<br>(Test Data)<br>ed 10/29/2015 7:12 AM |
| Machine                                                               | List                                                                                   | Status                                      |                           | Picture                                | •                            | Te                                            | st Setup                   | Det                    | ails                                             |
| Automated diag<br>Machine screet<br>Previous review<br>Machine is ove | gnostic status is SE<br>ning status is MODE<br>wed machine status<br>rdue for testing. | RIOUS.<br>RATE.<br>(1/29/2014) was MOI      | DERATE.                   | Tes                                    | st Date: 10<br>st Duration   | 1780 RPM<br>0/29/2015 7:12 AM<br>n: 1 Minutes | Previous Machir            | ne                     | ous Location                                     |
|                                                                       | Spectrum                                                                               | n Overalls - Low rang                       | e                         | High rang                              | e                            |                                               | -                          | • ][                   |                                                  |
| Motor Free End<br>Motor Drive End                                     | Radial<br>105.5<br>102.6                                                               | Axial Tangentia<br>98.5 120.5<br>95.8 116.1 | VdB 100.1<br>VdB 100.1    | al Axial<br>1 93.8<br>8 94.2           | Tangential<br>109.0<br>109.0 | VdB<br>VdB                                    | Next Machine               | Next                   | Location                                         |
|                                                                       | Wavefo                                                                                 | orm Peak - High range                       | •                         | Demod                                  |                              |                                               |                            |                        |                                                  |
| Motor Free End<br>Motor Drive End                                     | ed diagnostic statu                                                                    | Axial Tangentia<br>0.52 0.33<br>0.42 0.31   | g<br>g<br>warnings        | 40.5<br>40.4                           | dBmV<br>dBmV                 | Axis<br>Radial<br>Radial                      | stop Test                  | Star                   | t Test                                           |
| Report generater<br>MID: Service Pun                                  | d: 10/29/2015 7:13:22 A<br>np Reliance 60HP (4)<br>able data at pickup(s) : 1          | M Rulebase vers<br>Averages: 1<br>1T,2T.    | ion: 20130322 Max<br>Figu | imum level is 113<br>ure of merit: 911 | (+57) VdB                    | [1T] at 0.382xM                               | View Data                  | MMA                    | ,                                                |
| Attention Requ                                                        | Verify validity o                                                                      | of data and any diag                        | onoses. retest u          | nit if necessa                         | ry.<br>Exp                   | oand View                                     | Stored Notes               | Z                      |                                                  |
|                                                                       |                                                                                        |                                             |                           | -                                      |                              |                                               | Battery: AC TRIO-DP1-00774 | 93% Connected on Bluet | ooth 9/13/2016 9:06 AM                           |

Page **21** of **30** 

Simple communication between analyst and data collector is important in any program. ALERT 4.0 continues with Azima DLI's unmatched communication mechanisms. 4.0 includes an improved analyst notes section which increases the efficiency and consistency in relaying additional tests or steps for data collectors in the field.

| ID Tag                                                | New Note                | New Speed | More Data | Options<br>©         | Analysis         | Unload<br>M                | Help          | Exit                           |
|-------------------------------------------------------|-------------------------|-----------|-----------|----------------------|------------------|----------------------------|---------------|--------------------------------|
| Service Pum                                           | p #2                    |           |           |                      |                  | -                          | -             |                                |
| Enter New N                                           | otes                    |           | Prede     | afined Notes         |                  |                            |               |                                |
| Categories                                            |                         |           | 101       | Equipment NOT rur    | ning             |                            |               |                                |
| 1 Status/safety iss                                   | sues                    |           | 102       | Equipment NOT in     | Operable State   |                            |               |                                |
| 2 As-Is State                                         |                         |           | 103       | Analyst - IMMEDIA    | E ATTENTION REC  | UIRED                      |               |                                |
| 3 Structural Condi<br>4 Bearing-Belt-Bla              | tions<br>de-Motor-Shaft |           | 104       | Test Operating Cor   | ditions Not Met  |                            |               |                                |
| 5 Filter-Leaks-Flui                                   | d                       |           | 106       | Unsteady Operation   | 1                |                            |               |                                |
| 6 Overheating                                         |                         |           | 107       | Unit is NOT Loaded   | 1                |                            |               |                                |
| 7 Pressure-Load                                       |                         |           | 108       | Access Is Difficult/ | Dangerous        |                            |               |                                |
| <ul> <li>Sounds</li> <li>9 Modify Database</li> </ul> |                         |           | 110       | Missing Safety Ban   | ier/Notice       |                            |               |                                |
| 10 User-Defined N                                     | otes                    |           | 111       | Broken Gauges        |                  |                            |               |                                |
|                                                       |                         |           | 112       | REQUESTED ACTI       | ON Not Performed |                            |               |                                |
|                                                       |                         |           |           |                      |                  |                            |               |                                |
| Componer                                              | nt                      |           |           |                      | -                |                            |               |                                |
|                                                       | Select                  | ted Notes |           |                      |                  |                            | Shift         |                                |
| Location                                              |                         |           |           |                      |                  |                            | Up            | Add Note                       |
| Photo Note                                            | e                       |           |           |                      |                  |                            | Shift         | Remove Note                    |
| Free Text                                             | t                       |           |           |                      |                  |                            | ļ             |                                |
|                                                       |                         | Save      | H         |                      | Cancel 🍃         | ¢                          |               | Clear Notes                    |
|                                                       |                         |           |           |                      |                  | Battery: AC TRIO-DP1-00774 | 92% Connected | on Bluetooth 9/13/2016 9:07 AM |

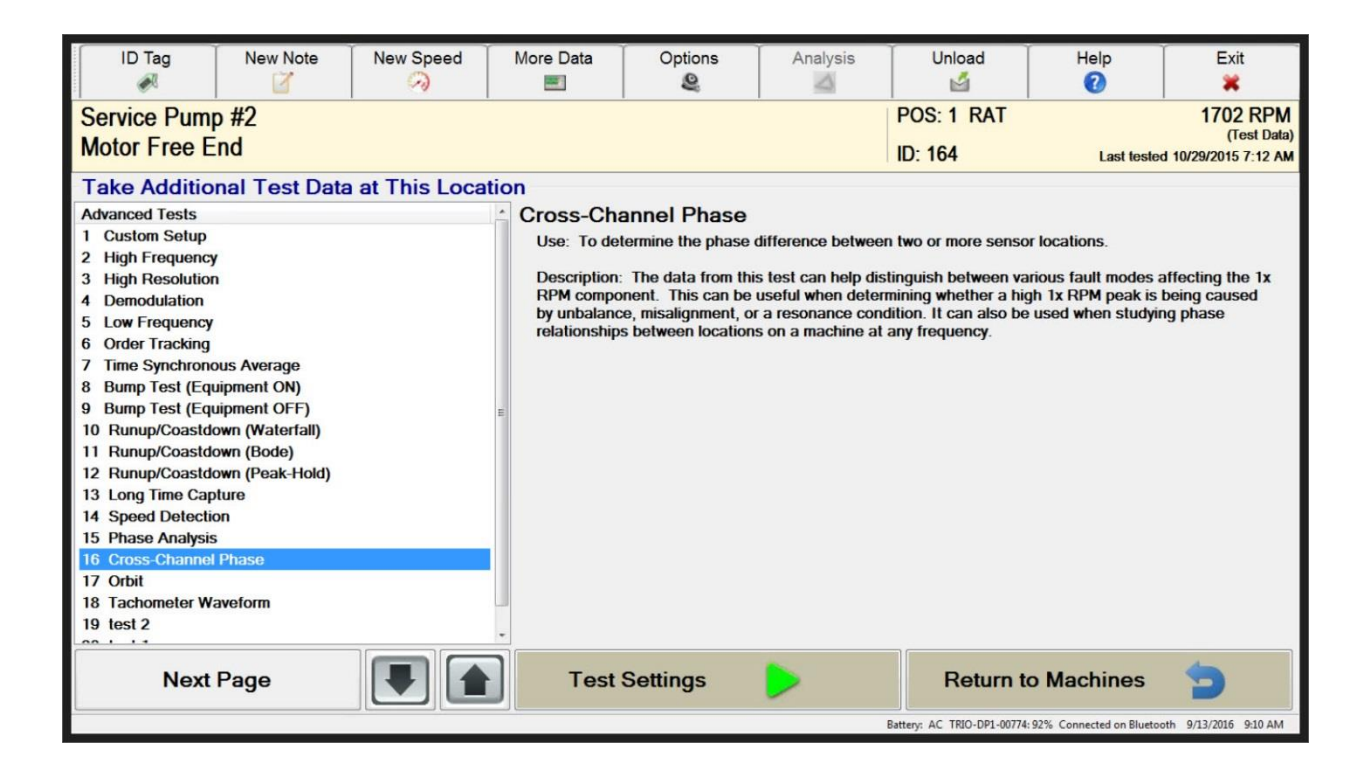

A greatly improved graphic viewer gives more information to users. This includes mosaic views, legends, and improved cursor controls.

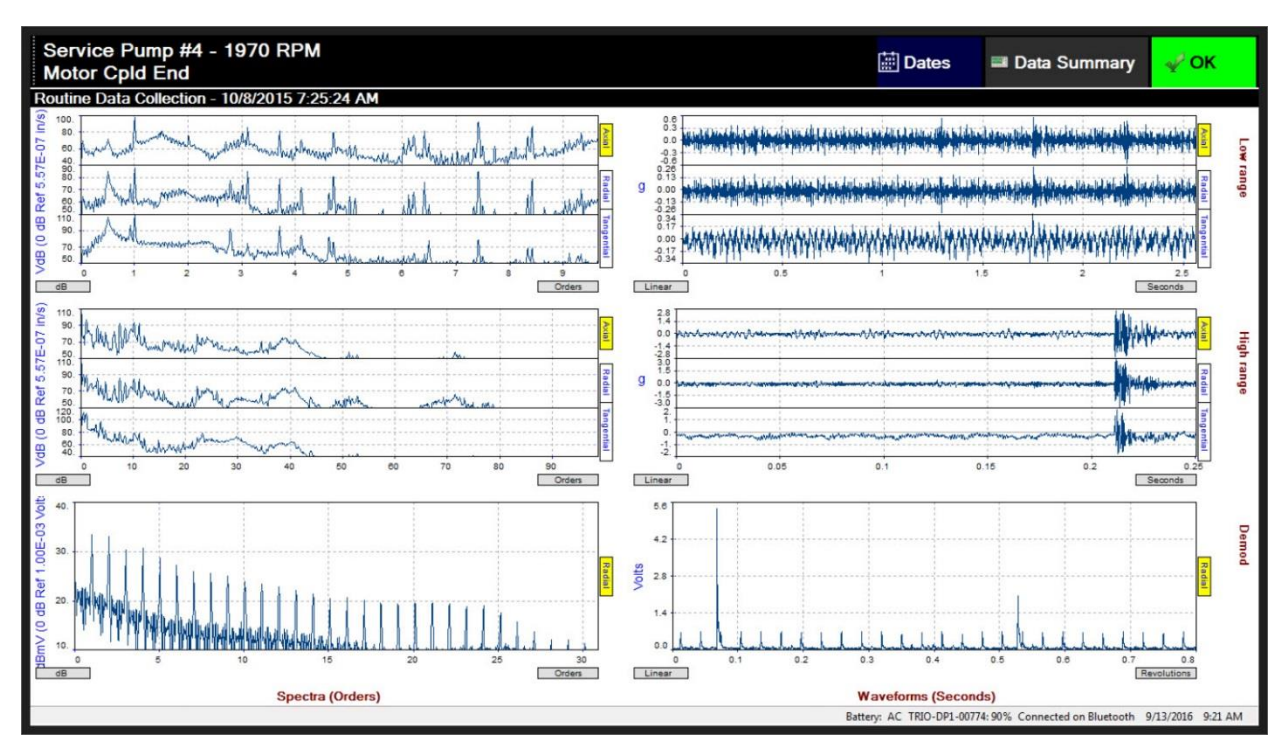

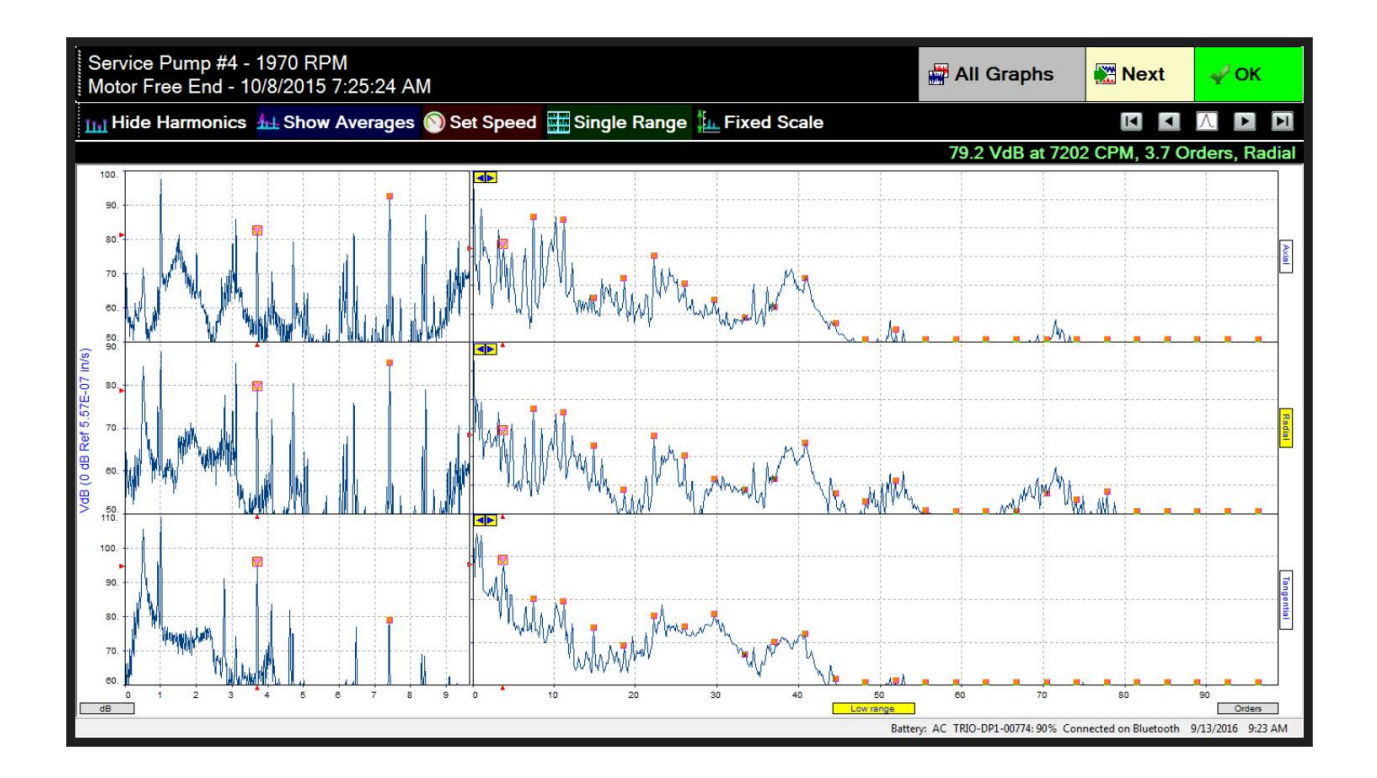

|            | 10/0/2010      | 7.20.24740 |          |          |               |                  |              |
|------------|----------------|------------|----------|----------|---------------|------------------|--------------|
| ocation so | reening status |            |          |          |               | 42.4 VdB at 1071 | RPM: 1       |
|            | j              | W          | aveform  |          | Sp            | ectral Data      |              |
| Max        | Axis           | Peak (-)   | Peak (+) | Overalls | 1st Peak      | 2nd Peak         | 3rd Peak     |
| Low ran    | ge             | g          |          | VdB      |               |                  |              |
|            | Axial          | -0.548     | 0.548    | 100.3    | 97.5 @ 1.00x  | 92.8 @ 7.40x     | 87.3 @ 8.41x |
| Hz         | Radial         | -0.243     | 0.243    | 94.8     | 88.2 @ 1.00x  | 85.6 @ 3.11x     | 85.6 @ 7.40x |
|            | Tang.          | -0.336     | 0.336    | 112.5    | 109.2 @ 1.00x | 105.6 @ 0.49x    | 96.9 @ 0.92x |
| High rar   | ige            | g          |          | VdB      |               |                  |              |
|            | Axial          | -2.627     | 2.627    | 102.0    | 96.8 @ 1.00x  | 94.0 @ 10.1x     | 92.9 @ 7.41x |
| Hz         | Radial         | -2.957     | 2.957    | 96.9     | 89.9 @ 0.52x  | 89.3 @ 1.00x     | 85.9 @ 7.41x |
|            | Tang.          | -1.807     | 1.807    | 113.2    | 110.6 @ 0.51x | 109.7 @ 1.00x    | 96.2 @ 3.70x |
| Demo       | d              | Volts      |          | dBmV     |               |                  |              |
|            |                |            | -        |          |               | -                |              |
| Hz         | Radial         |            | 5.360    | 43.6     | 33.4 @ 1.00x  | 33.0 @ 2.01x     | 30.8 @ 4.01x |
|            |                |            |          |          | -             |                  |              |
|            |                |            |          |          |               |                  |              |
|            |                |            |          |          |               |                  |              |
|            |                |            |          |          |               |                  |              |
|            |                |            |          |          |               |                  |              |
|            |                |            |          |          |               |                  |              |
|            |                |            |          |          |               |                  |              |
|            |                |            |          |          |               |                  |              |
|            |                |            |          |          |               |                  |              |
|            |                |            |          |          |               |                  |              |
|            |                |            |          |          |               |                  |              |

New amplitude alarm triggers from waveform data, spectral data, and overall values.

New to users is the ability to quickly change the orientation of the triaxial sensor while in the collector application. When collecting data, and the sensor is incorrectly positioned or needs to be relocated, the user can simply change the setting on the fly.

| ID Tag                                                                                                    | New Note                                                                 | New Speed                                             | More Data                                 | Options   | Analysis              | Unload                     | Help           |                    | Exit                                   |
|----------------------------------------------------------------------------------------------------|--------------------------------------------------------------------------|-------------------------------------------------------|-------------------------------------------|-----------|-----------------------|----------------------------|----------------|--------------------|----------------------------------------|
| Service Pump<br>Motor Free E                                                                                                    | o #4<br>nd                                                               |                                                       |                                           |           |                       | POS: 1 RAT<br>ID: 168      | L              | 1.ast tested 10/8/ | 946 RPM<br>(Test Data)<br>2015 7:25 AM |
| Machine                                                                                                    | List                                                                     | Status                                                |                                           | Picture   | Te                    | est Setup                  |                | Details            |                                        |
| Test Conditions:<br>Ensure low spee<br>Machine Collect<br>Machine Test Ti                                                                                                    | Test online afte<br>ed stop.<br>ion Period: 60 [<br>me Span: 10 Mi       | er sufficient warm<br>Days<br>inutes                  | up.                                       |           |                       | Previous Machir            | ne 🗨           | Previous Loca      | ition /1                               |
| Location Setup:                                                                                                    | ,                                                                        | POS: 1 RAT                                            |                                           |           | Change<br>Orientation | Next Machine               | ⊜∤             | Next Locatio       | י א <b>ו</b> ע                         |
| Low range - Vel<br>High range - Ve<br>Demod - Demod<br>Overalls - <not a<br="">Phase - <not ac<="" td=""><td>ocity VdB 0800L<br/>locity VdB 0800<br/>l Common Setu<br/>Active&gt;<br/>:tive&gt;</td><td>L Common Setup<br/>L Common Setup<br/>p,600 Hz,800 Line</td><td>,300 Hz,800 Line<br/>,3000 Hz,800 Li<br/>es</td><td>es<br/>nes</td><td></td><td>Stop Test</td><td></td><td>Start Test</td><td>0</td></not></not> | ocity VdB 0800L<br>locity VdB 0800<br>l Common Setu<br>Active><br>:tive> | L Common Setup<br>L Common Setup<br>p,600 Hz,800 Line | ,300 Hz,800 Line<br>,3000 Hz,800 Li<br>es | es<br>nes |                       | Stop Test                  |                | Start Test         | 0                                      |
|                                                                                                    |                                                                          |                                                       |                                           |           |                       | View Data                  | MARA           |                    |                                        |
|                                                                                                    |                                                                          |                                                       |                                           |           |                       | Stored Notes               | Z              |                    |                                        |
|                                                                                                    |                                                                          |                                                       |                                           |           |                       | Battery: AC TRIO-DP1-00774 | :89% Connected | on Bluetooth 9/13/ | 2016 9:27 AM                           |

The details tab in Collector now presents the information that is stored in the details view of ExpertALERT as well as the machine design.

| ID Tag                                                                    | New Note                                                           | New Speed                                            | More Data              | Options<br>Q | Analysis | Unload<br>M                | Help<br>()           | Exit 💥                                              |
|---------------------------------------------------------------------------|--------------------------------------------------------------------|------------------------------------------------------|------------------------|--------------|----------|----------------------------|----------------------|-----------------------------------------------------|
| Main Service<br>Motor Free E                                              | Pump #4<br>nd                                                      |                                                      |                        |              |          | POS: 1 RAT<br>ID: 158      | Last te              | 1784 RPM<br>(Test Data)<br>ested 11/21/2014 1:37 PM |
| Machine                                                                   | List                                                               | Status                                               |                        | Picture      | Te       | est Setup                  | D                    | etails                                              |
| Machine Design                                                            | Information<br>Baldor 50HP A<br>with 58 motor b                    | urora Pump<br>ars                                    |                        |              |          | Previous Machir            | ne                   | vious Location                                      |
| - Rolling el<br>- Supporte<br>- 8 first stag<br>- Flexible Co             | ement bearings<br>d rotor with rollir<br>ge vanes second<br>upling | and no cooling t<br>ng element main<br>d stage vanes | fan<br>and thrust bear | ings         |          | Next Machine               |                      | ext Location                                        |
| <ul> <li>Centrifugal</li> <li>Machine Bear</li> <li>No bearing</li> </ul> | Pump<br>ring Information<br>information for a                      | any locations on                                     | this machine           |              |          | Stop Test                  | ja s                 | lart Test                                           |
|                                                                           |                                                                    |                                                      |                        |              |          | <b>View</b> Data           | Man<br>Li            |                                                     |
|                                                                           |                                                                    |                                                      |                        |              |          | Battery: AC TRIO-DP1-00774 | : 87% Connected on B | luetooth 9/13/2016 9:37 AM                          |

A change to the way collection occurs is the visibility of any test operating conditions which are specified for a machine. When the first location of a machine is selected for data collection, if any test conditions are defined, these will be displayed for acknowledgement before proceeding.

| Generator Fan Unit<br>Motor Drive End                                                                                                    |                                                                                                |         |                   | DOG- 2 VAL                                                                                     |                                                                          | THE REPORT OF STATES                            |
|----------------------------------------------------------------------------------------------------|------------------------------------------------------------------------------------------------|---------|-------------------|------------------------------------------------------------------------------------------------|--------------------------------------------------------------------------|-------------------------------------------------|
|                                                                                                    |                                                                                                |         |                   | ID: 137                                                                                        | Last teste                                                               | 3575 RPM<br>(Test Data)<br>ed 3/30/2016 9:48 AM |
| Machine List                                                                                                    | Status                                                                                         | Picture | Te                | est Setup                                                                                      | Deta                                                                     | ils                                             |
| Common Machines Aeration Blower #1 Beacher Feed Pump A MOTOR NOI MOTOR NOI MOTOR DRI PUMP DRIVE PUMP NON I Beacher Beacher Bea | N DRIVE END<br>VE END<br>E END<br>DRIVE END<br>#1<br>#2<br>#3<br>#4<br>End<br>End<br>Drive End | Review  | red status is OK. | Test Conditions:<br>Generator must<br>operating conditi<br>Generator load r<br>Ensure Fan moto | be operating under<br>ons.<br>nust be between 2<br>or is running in fast | r normal<br>5 and 50%.<br>speed.                |

| ID Tag        | New Note     | New    | Speed | More Da | ita Op  | tions<br>Q | Analysis    | Unload                     | Help<br>7               | Exit                    |
|---------------|--------------|--------|-------|---------|---------|------------|-------------|----------------------------|-------------------------|-------------------------|
| Generator Fa  | n Unit       |        |       |         |         |            |             | POS: 2 VAH                 |                         | 3575 RPM<br>(Test Data) |
| Motor Drive E | nd           |        |       |         |         |            |             | ID: 137                    | Last test               | ed 3/30/2016 9:48 AM    |
| Enter or Mea  | sure Machine | e Spee | ed    | ]]      | -       |            | Speed Ur    | its                        |                         |                         |
|               |              | 7      | 8     | 9       |         |            | RPM     RPS |                            |                         |                         |
|               |              | 4      | 5     | 6       | Mea     | asure      | Divide      | e Tach                     |                         |                         |
|               |              | 4      | 2     |         | Back    | space      | V Tacho     | meter Power                |                         |                         |
|               |              | •      | 2     |         | CI      | ear        |             |                            |                         |                         |
|               |              | 0      | )     |         | Delayed | Capture (3 | sec.)       |                            |                         |                         |
|               |              |        |       |         |         |            |             |                            |                         |                         |
|               | Ş            | Save   | 1     |         |         |            |             | Cancel                     | ×                       |                         |
|               |              |        |       |         |         |            |             | Battery: AC TRIO-DP1-00774 | 86% Connected on Blueto | oth 9/13/2016 9:44 AM   |

Collector 4.0 now allows a user to specify tachometer power requirement attached to the DP-2.

Collector 4.0 adds the ability to show a mosaic display during data collection so more information can be presented to the user in a logical fashion.

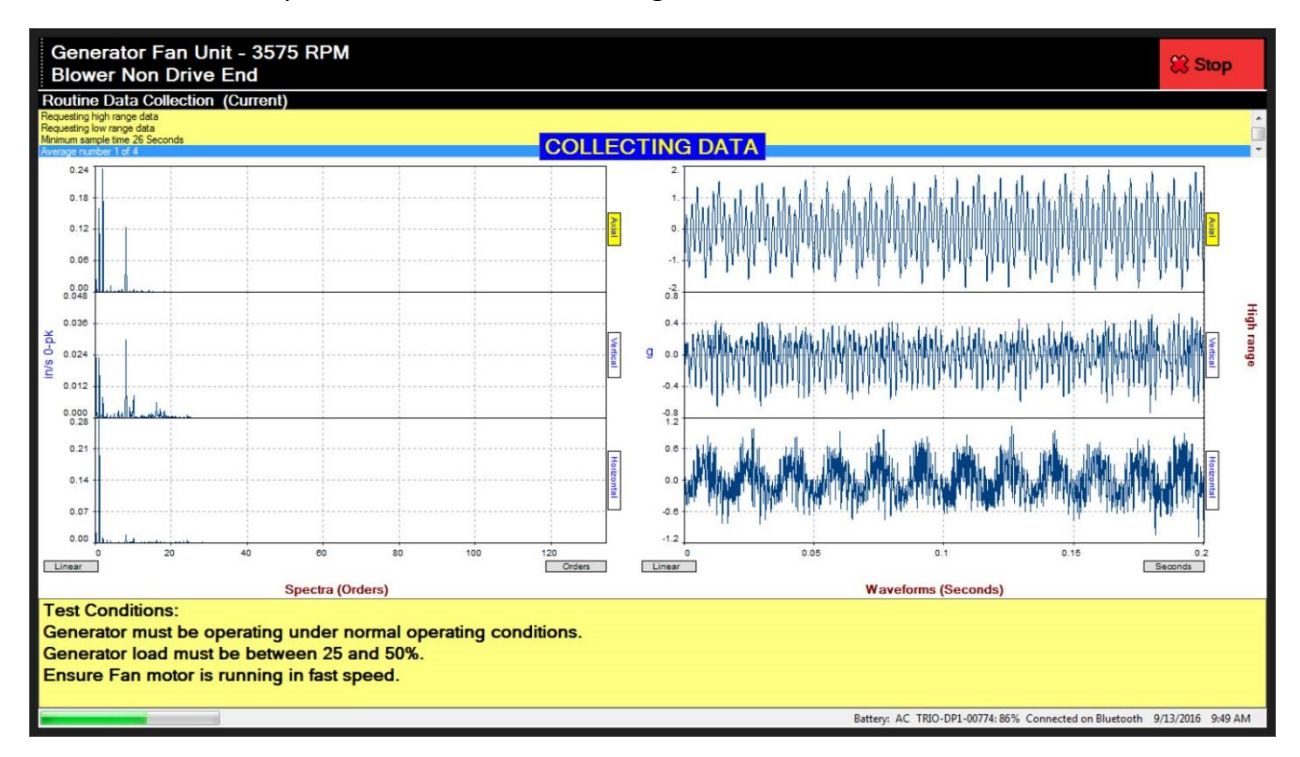

Using Azima DLI's proprietary algorithms, ALERT 4.0 will validate the data collected and screen it for potential problems ahead of full diagnostics through the Expert Automated Diagnostic System of ExpertALERT or manual analysis.

| nerator Fa<br>wer Drive | n Unit - 3575 F<br>End - 9/13/201 | RPM<br>16 9:47:36 A <u>M</u> |          |          |                 | 🚔 All Graphs                 | 🞇 Next 🛛 🖌 OK                      |
|-------------------------|-----------------------------------|------------------------------|----------|----------|-----------------|------------------------------|------------------------------------|
| ocation so              | creening status                   | is MODERATE                  |          |          |                 |                              | RPM: 35                            |
|                         |                                   | w                            | aveform  |          | Spe             | ectral Data                  |                                    |
| FMax                    | Axis                              | Peak (-)                     | Peak (+) | Overalls | 1st Peak        | 2nd Peak                     | 3rd Peak                           |
| Low ran                 | ige                               | g                            |          | in/s     |                 |                              |                                    |
|                         | Axial                             | -1.904                       | 1.905    | 0.305    | 0.231 @ 2.02x   | 0.160 @ 1.00x                | 0.105 @ 8.06x                      |
| Hz                      | Vert.                             | -0.645                       | 0.598    | 0.040    | 0.027 @ 8.06x   | 0.022 @ 1.00x                | 7.6E-03 @ 8.04x                    |
|                         | Horiz.                            | -0.619                       | 0.613    | 0.277    | 0.276 @ 1.00x   | 0.016 @ 8.06x                | 0.010 @ 2.02x                      |
| High ran                | nge                               | g                            |          | in/s     |                 |                              |                                    |
|                         | Axial                             | -1.858                       | 1.788    | 0.301    | 0.234 @ 2.01x   | 0.158 @ 1.00x                | 0.099 @ 8.06x                      |
| Hz                      | Vert.                             | -0.783                       | 0.607    | 0.044    | 0.033 @ 8.06x   | 0.022 @ 1.00x                | 8.5E-03 @ 2.01x                    |
|                         | Horiz.                            | -0.947                       | 1.125    | 0.278    | 0.275 @ 1.00x   | 0.020 @ 8.06x                | 0.012 @ 2.01x                      |
| Demo                    | d                                 | g                            |          | g        |                 |                              |                                    |
|                         |                                   |                              | -        | -        |                 |                              |                                    |
| Hz                      | Vert.                             | -                            | 0.365    | 0.031    | 6.6E-03 @ 1.02x | 5.0E-03 @ 3.02x              | 4.6E-03 @ 2.00x                    |
|                         |                                   | -                            | -        |          |                 | -                            | -                                  |
|                         |                                   |                              |          |          |                 |                              |                                    |
|                         |                                   |                              |          |          |                 |                              |                                    |
|                         |                                   |                              |          |          | Patter          | - AC TPIC-DD1-00774-96% Coop | parted on Plustooth 0/12/2016 0-49 |

Now users can utilize channel 1 or channel 4 as part of single axis sensors. This saves time and wear and tear on the data collector by utilizing an adapter which puts both a triax and a single axis (portable or through a junction box) into the collector without needing to move cables.

| ID Tag                                                                   | New Note | New Speed                                                                                                    | More Data                                                                                                    | Options                                                                                                    | Analysis                                                                                 | Unload                                                                                                    | Help                                                                                                    | Exit |
|--------------------------------------------------------------------------|----------|----------------------------------------------------------------------------------------------------|----------------------------------------------------------------------------------------------------|----------------------------------------------------------------------------------------------------|------------------------------------------------------------------------------------------|----------------------------------------------------------------------------------------------------|----------------------------------------------------------------------------------------------------|------|
| R                                                                        |          | 2                                                                                                    |                                                                                                    | 2                                                                                                    | 4                                                                                        | <b>1</b>                                                                                                    | 0                                                                                                    | ×    |
| Data Collection Options                                                  |          | New Spee<br>Advance auto<br>Show graphs<br>Show test su<br>Show interme<br>Portable acer<br>Single-axis so<br>Diamond nav<br>Analog Integral<br>Hours to consid                                                  | ed<br>omatically when tes<br>during data collect<br>mmary after all loca<br>addiate averages (ov<br>alerometer (ovenide<br>ansor mode<br>tgation pad-<br>tion: | ting at this location<br>ion Spectra<br>ations tested<br>erlap processing of<br>st database default<br>© Char<br>Char<br>Low range<br>tion tested: 2 | A Pause afte<br>W measureme<br>displaying:<br>Data Summary                               | Pause after<br>measurement,<br>displaying:<br>Mosaic                                                              |                                                                                                    |      |
|                                                                          |          | Tachometer trigger level (+/- Volts): 2.5 Enable speech recognition Enable auditory feedback Show status indicators Show numbers with status Show reviewed status Show expert system status Spectral peak alarms |                                                                                                    |                                                                                                    | ie<br>w overdue indicato<br>w status legend<br>fer reviewed status<br>w screening status | Low Range Sp<br>Low Range W<br>High Range Sp<br>High Range Sp<br>High Range W<br>Demod Spectr<br>Demod Wavef<br>S | Data Summary<br>Low Range Spectra<br>Low Range Waveforms<br>High Range Waveforms<br>Demod Spectra<br>Demod Waveforms |      |
| Change Database Save 🕨                                                   |          |                                                                                                    |                                                                                                    |                                                                                                    | Ca                                                                                       | incel 💥                                                                                                    |                                                                                                    |      |
| Battery: AC TRIO-DPI-00774: 86% Connected on Bluetooth 9/13/2016 1:29 PM |          |                                                                                                    |                                                                                                    |                                                                                                    |                                                                                          |                                                                                                    |                                                                                                    |      |

Page 27 of 30

| ID Tag                                                                   | New Note   | New Speed                                        | More Data                                                                                                    | Options<br>Q                                                                                                    | Analysis                                                                | Unload                                                                                              | Help<br>7                                                                                  | Exit<br>X |  |
|--------------------------------------------------------------------------|------------|--------------------------------------------------|----------------------------------------------------------------------------------------------------|----------------------------------------------------------------------------------------------------|-------------------------------------------------------------------------|----------------------------------------------------------------------------------------------------|--------------------------------------------------------------------------------------------|-----------|--|
| Data Collecti                                                            | on Options | New Speed                                        |                                                                                                    |                                                                                                    |                                                                         |                                                                                                    |                                                                                            |           |  |
| Data Collection Options                                                  |            | New Speet                                        | d<br>matically when test<br>during data collect<br>mmary after all loca<br>diate averages (ov<br>elerometer (override<br>ensor mode<br>gation pad<br>ion: | ting at this location<br>ion Spectra<br>ations tested<br>erlap processing of<br>es database defaul<br>Char<br>Low range<br>tion tested: 2<br>): 2.5 | is finished<br>Time Mosa<br>f)<br>ts)<br>hand to Channel<br>handed mode | A Pause after<br>measureme<br>displaying:<br>Mosaic<br>Data Summary<br>Low Range Sp<br>Low Range Mo | Pause after<br>Preasurement,<br>displaying:<br>Mosaic<br>Data Summary<br>Low Range Spectra |           |  |
|                                                                          |            | Enable speed                                     | ory feedback                                                                                                    | Volun                                                                                                    | Volume                                                                  |                                                                                                    | High Range Spectra                                                                         |           |  |
|                                                                          |            | Show status                                      | ndicators                                                                                                    | ✓ Sho                                                                                                    | w overdue indicato                                                      | Demod Spectra                                                                                       | Demod Spectra                                                                              |           |  |
|                                                                          |            | Show number                                      | s with status                                                                                                    | Sho                                                                                                    | Show status legend                                                      |                                                                                                    | Demod Waveforms                                                                            |           |  |
|                                                                          |            | Show reviewed status                             |                                                                                                    | Pre                                                                                                    | Prefer reviewed status     Show carooning status                        |                                                                                                    |                                                                                            |           |  |
|                                                                          |            | Show expert system status     Social peak alarms |                                                                                                    |                                                                                                    |                                                                         | •                                                                                                   |                                                                                            |           |  |
|                                                                          |            | F b                                              |                                                                                                    |                                                                                                    |                                                                         |                                                                                                    |                                                                                            |           |  |
| Chang                                                                    | e Database |                                                  | Save 👂                                                                                                    |                                                                                                    | Ca                                                                      | ncel 💥                                                                                              |                                                                                            | •         |  |
| Battery: AC TRIO-DPI-00774: 86% Connected on Bluetooth 9/13/2016 1:29 PM |            |                                                  |                                                                                                    |                                                                                                    |                                                                         |                                                                                                    |                                                                                            |           |  |

## Collector 4.0 offers Left-handed mode of operation:

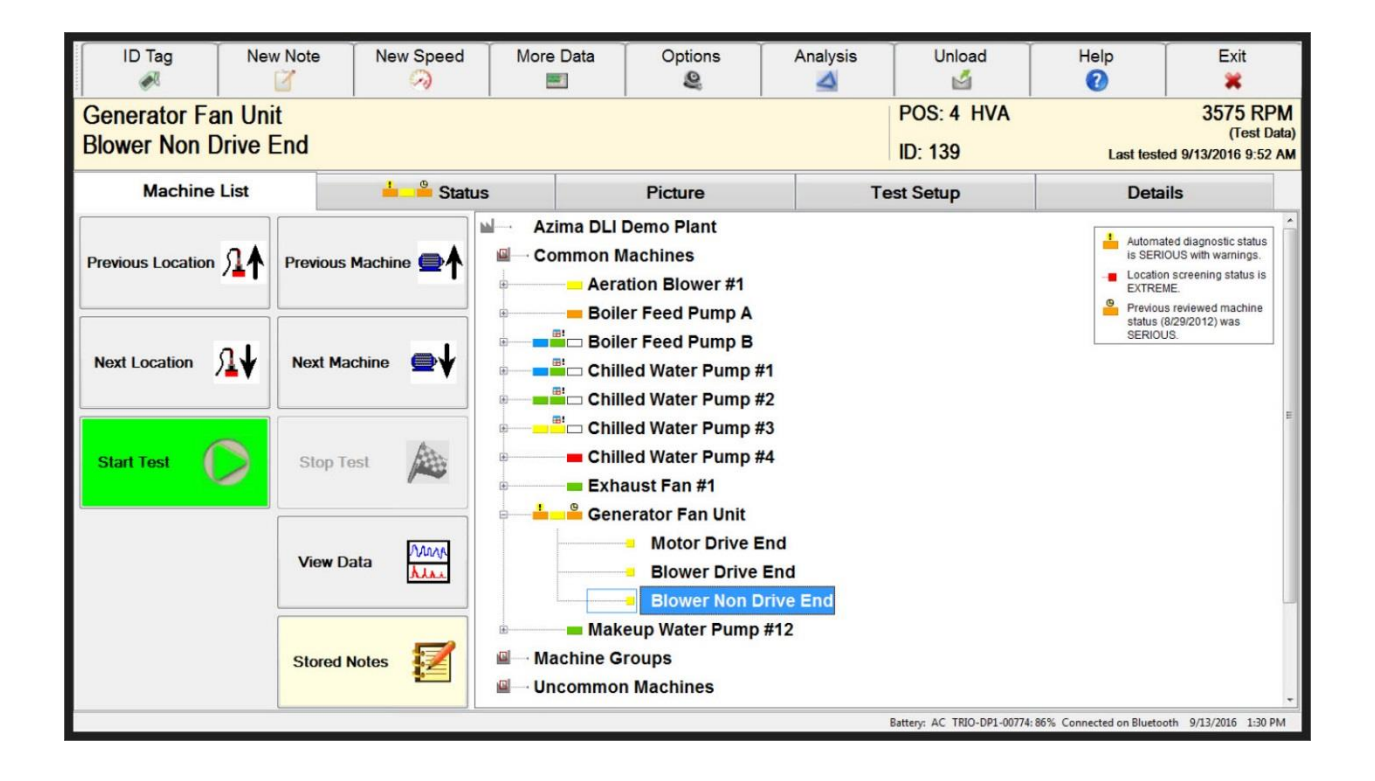

Not all features of ALERT 4.0 or Collector 4.0 are needed by all users. The user preference option allows for user to decide what information needs to be presented.

| ID Tag                                                                  | New Note   | New Speed | More Data                                                                                                    | Options<br>Q                                                                                                    | Analysis                                                                                                    | Unload<br>🗳                                                                                                    | Help<br>7                                                                      | Exit<br>X |
|-------------------------------------------------------------------------|------------|-----------|----------------------------------------------------------------------------------------------------|----------------------------------------------------------------------------------------------------|----------------------------------------------------------------------------------------------------|----------------------------------------------------------------------------------------------------|--------------------------------------------------------------------------------|-----------|
| Data Collecti                                                           | on Options | New Spee  | ed ]                                                                                                    |                                                                                                    | -                                                                                                    | -                                                                                                    |                                                                                |           |
|                                                                         |            | New See   | matically when tes<br>during data collect<br>mmary after all loca<br>diate averages (ow<br>elerometer (override<br>ansor mode<br>igation pad<br>tion: — High range<br>fer machine or loca<br>gger level (+/- Volts<br>th recognition<br>ary feedback<br>indicators<br>rs with status<br>ed status<br>system status<br>a calarms | ting at this location<br>ion Spectra<br>ations tested<br>erlap processing of<br>as database defaul<br>© Char<br>© Low range<br>tion tested: 2<br>): 2.5<br>Volum<br>© Shc<br>© Shc<br>© Pre<br>© Shc | is finished<br>Time Mosa<br>f)<br>ts)<br>nnel 1 Channel<br>handed mode<br>ter<br>woverdue indicato<br>woverdue indicato<br>woverdue indicato<br>woverdue status<br>ter reviewed status<br>woverening status | A Pause after<br>Mosaic<br>Data Summary<br>Low Range Sp<br>Low Range Wa<br>High Range W<br>High Range W<br>Demod Spectr<br>Denod Wavef | ectra<br>ectra<br>iveforms<br>eectra<br>aveforms<br>a<br>aveforms<br>a<br>arms |           |
|                                                                         |            |           |                                                                                                    |                                                                                                    |                                                                                                    |                                                                                                    |                                                                                |           |
|                                                                         |            |           |                                                                                                    |                                                                                                    |                                                                                                    |                                                                                                    |                                                                                |           |
| Chang                                                                   | e Database |           | Save 👂                                                                                                    | •                                                                                                    | Са                                                                                                    | ncel 💥                                                                                                    |                                                                                | -         |
| Battery: AC TRIO-DP1-00774:86% Connected on Bluetooth 9/13/2016 1:29 PM |            |           |                                                                                                    |                                                                                                    |                                                                                                    |                                                                                                    |                                                                                |           |

Finally, for advanced users, Collector-X allows for the display of orbits.

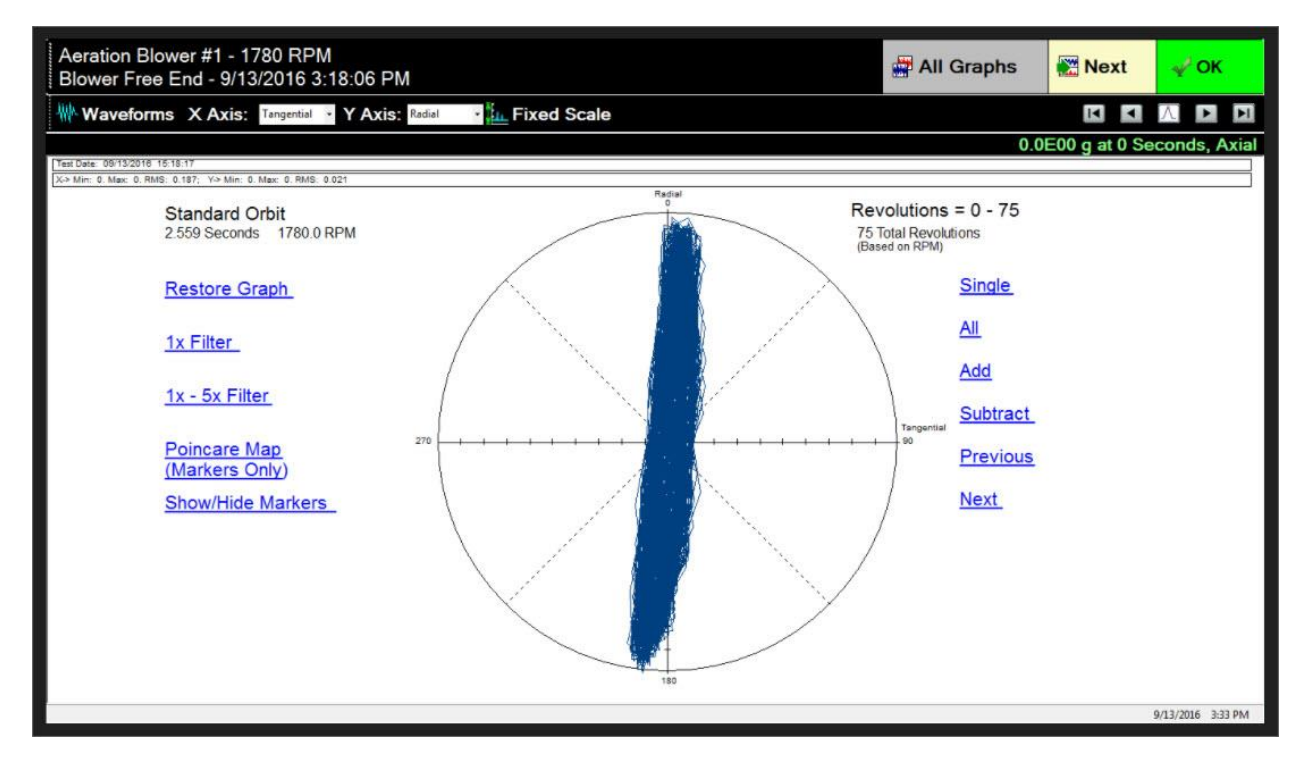

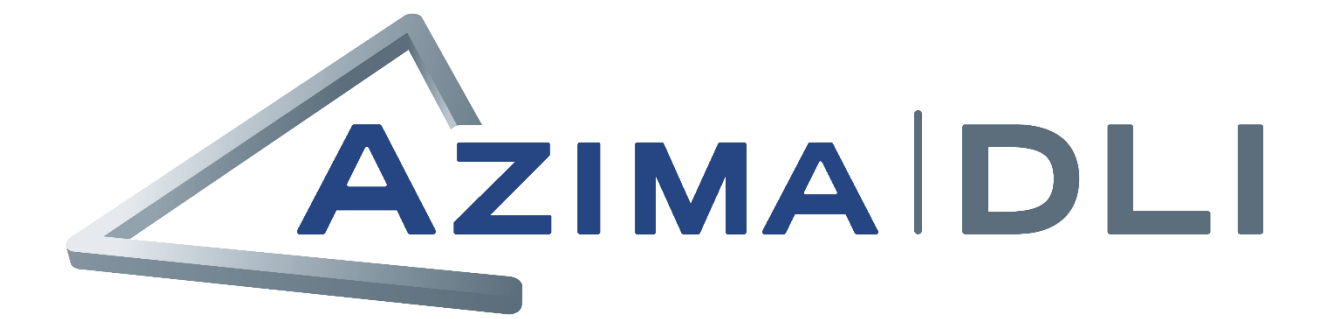

www.AzimaDLI.com